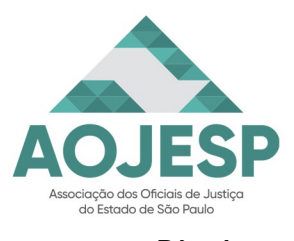

Pág. 1

#### **APRESENTAÇÃO:**

Ao se aproximar a data de início da migração do Sistema informatizado SAJ para o EPROC, no Tribunal de Justiça de São Paulo, muitas são as dúvidas de todos os serventuários. Isso não é diferente com os Oficiais de Justiça e funcionários de SADMs. Mesmo com o curso disponibilizado pela SGP - Secretaria de Gestão de Pessoas, ainda há muitas dúvidas, dificuldades e apreensões.

Uma das razões das dificuldades é a falta de utilização (prática) do novo Sistema e, por isso, muitos dados e informações apresentados no curso parecem desconexos, e outro motivo é a falta de similitude de funcionalidades entre SAJ (bastante experimentado) e EPROC (ainda a ser implementado).

Verificando as mesmas dificuldades, e, visando colaborar para o aprendizado e também para de fonte de consultas futuras, se idealizou o presente compilado. Os dados colecionados foram extraídos do Fórum de Dúvidas dos Módulos do Curso *"Eproc para Oficiais de Justiça"*, elaborado pela Equipe SGP 4.

Outros dados foram coletados de materiais confeccionados pelo TJRS e também pelo TJSC, que pelo tempo de uso possuem ampla experiência com o uso do EPROC, e tais colaborações foram inseridas no presente trabalho com os devidos créditos.

A AOJESP se sente honrada em poder ofertar essa ferramenta de auxílio para a Categoria.

São Paulo, 24 de março de 2025.

Cassio Ramalho do Prado

Presidente

Marcus Vinícius Nóbrega de Salles Secretário de Normas de Seviço

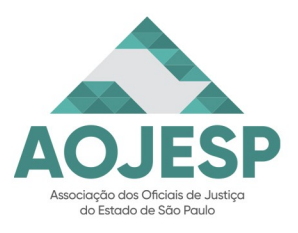

Pág. 2

#### ÍNDICE:

| Capítulos                                         | Página |
|---------------------------------------------------|--------|
| Apresentação                                      | 01     |
| Índice                                            | 02     |
| Alertas do Sistema e Configurações                | 03     |
| Migração de Dados, Processos Antigos e Novos      | 05     |
| Recebimento de Mandados Pelos Oficiais de Justiça | 06     |
| Redistribuição de Mandados                        | 10     |
| Certificação de Mandados - Questões               | 12     |
| Certificação de Mandados - Roteiro                | 15     |
| Digitalização e Inserção de Peças e Arquivos      | 22     |
| Deu Erro ao Certificar o Mandado? Veja a Solução  | 24     |
| Modelos de Certidões e TAGs                       | 25     |
| Inserção de TAGs em Modelos de Certidões          | 27     |
| Confecção de Mapas das Justiças Paga e Gratuita   | 31     |
| Endereço Ativo e Novo Endereço do Destinatário    | 32     |
| Sigilo do Processo / Segredo de Justiça           | 33     |
| Pesquisa e Acesso de Dados dos Processos          | 35     |
| Base de Treinamento do EPROC                      | 36     |

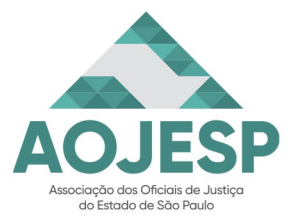

Pág. 3

#### ALERTAS DO SISTEMA E CONFIGURAÇÕES:

| Perguntas                                                                                                    | Respostas                                                                                                    |
|----------------------------------------------------------------------------------------------------|----------------------------------------------------------------------------------------------------|
| Gostaria que abordassem se o novo sistema<br>tera um alerta de audiências próximas<br>pendentes para cumprimento pelo oficial de<br>justiça (é muito comum por vários fatores as<br>SADMs ligarem, mandarem e-mails,<br>cobrando tais mandados em aberto.                                                                                                    | A tela "Gestão de Mandados" possui a coluna<br>"Audiência", por meio da qual o Oficial de<br>Justiça poderá verificar quais as datas de<br>audiência dos mandados que lhe foram<br>encaminhados, a fim de permitir uma melhor<br>organização das atividades.<br>Além disso a sinalização da prioridade dos<br>mandados, presentes nas colunas do Painel do<br>Oficial de Justiça, auxiliam na verificação de<br>quais prioridades deverão ser diligenciadas.                                                                                                    |
| No SAJ já existe uma coluna com a indicação<br>da data da audiência o que auxilia no<br>recebimento do mandado, pois já visualizo, no<br>momento da impressão, que o mandado tem<br>audiência.<br>Só que já peguei mandados com audiência e<br>até próximas, em que a coluna "audiência"<br>estava vazia. Esse dado que vai constar na<br>coluna audiência do EPROC vai depender de<br>inserção no momento da confecção do<br>mandado ou será automática? | A informação referente a data da audiência é<br>alimentada automaticamente pelo próprio<br>EPROC a partir dos dados cadastrados no<br>processo, preenchendo a coluna "Audiência".                                                                                                    |
| Existe o filtro por data de audiência como<br>existe no SAJ?                                                                                                    | A tela "Gestão de Mandados" possui o botão<br>"Colunas", representado por um olho. Entre as<br>opções disponíveis na tela está a coluna<br>"Audiência".<br>O Oficial de Justiça poderá inserir a coluna na<br>exibição da tela e obter as informações das<br>audiências agendadas no processo. (imagem<br>abaixo)                                                                                                    |
|                                                                                                    | Mandados (6)         10 ‡ resultados por página         N* do Processo       Dias OJ Audiência       Classe do Processo         4001657-61.2025.8.26.0638       4       18/03/2025       PROCEDIMENTO DO JI         4001657-61.2025.8.26.0638       4       18/03/2025       PROCEDIMENTO DO JI         4001657-61.2025.8.26.0638       4       18/03/2025       PROCEDIMENTO DO JI         4001657-61.2025.8.26.0638       4       18/03/2025       PROCEDIMENTO DO JI         5000309-29.2024.8.26.0638       3       18/03/2025       PROCEDIMENTO DO JI         5000310-14.2024.8.26.0960       3       Tutela Antecipada Antecipada Antecip |
| Depois que eu defino filtros para a<br>pesquisa/consulta de mandados e salvo como<br>preferencial, como faco para excluir ou alterar                                                                                                    | A exclusão da preferência cadastrada na tela<br>de "Gestão de Mandados" é realizada ao<br>clicar no ícone "Filtros Personalizados"                                                                                                    |

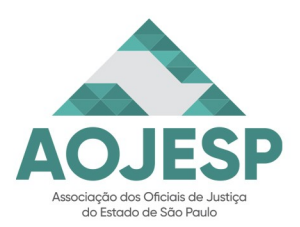

| Perguntas                                                                                                    | Respostas                                                                                                    |
|----------------------------------------------------------------------------------------------------|----------------------------------------------------------------------------------------------------|
| alguns filtros sem ter que criar nova<br>preferência de consulta?                                                                                                    | representado por um funil, localizado ao lado<br>do campo "Filtros".<br>Aberta a janela "Mandados - Personalização"<br>será possível excluir as preferências do tipo<br>"Individual" ao acionar o ícone "Desativar<br>preferência" representado por uma lixeira na<br>coluna "Ações".<br>Em relação a alteração de alguns filtros na<br>preferência, neste caso será necessário a<br>criação de preferência específica com os<br>filtros e detalhes necessários. |
| Em configurações avançadas do sistema SAJ<br>é possível configurar colunas e salvar a<br>pesquisa em arquivo Excel. É uma função<br>muito útil. No EPROC isso também será<br>possível?                                                                                    | Nas telas de Relatório e de Gestão de<br>Mandados existe a função de exportar para<br>Excel. (imagem abaixo)                                                                                                    |
| O SAJ faz a distribuição dos mandados entre<br>os Oficiais de Justiça, levando em conta o<br>número de mandados e a sua complexidade.<br>Mandados de intimação e citação tem peso 1,<br>e mandados mais complexos como de penhora<br>peso 3. O EPROC usará esse critério? | No tocante à dúvida quanto ao equilíbrio na<br>quantidade e peso dos mandados<br>redistribuídos vamos submeter sua questão à<br>área responsável e assim que tivermos<br>resposta a reportaremos aqui no fórum (de<br>perguntas e respostas).                                                                                                    |
| Continuamos usando a assinatura digital, ou<br>não é mais necessário assinar digitalmente?                                                                                                    | A assinatura digital permanecerá necessária<br>para os mandados emitidos no sistema SAJ.<br>No momento da elaboração da certificação do<br>mandado será possível acionar o botão<br>"Escolher arquivos" para inserir o arquivo<br>desejado.                                                                                                    |

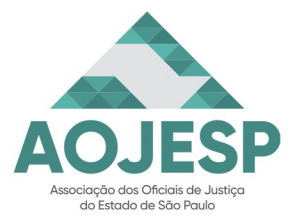

Pág. 5

#### MIGRAÇÃO DE DADOS, PROCESSOS ANTIGOS E NOVOS:

| Perguntas                                                                                                    | Respostas                                                                                                    |
|----------------------------------------------------------------------------------------------------|----------------------------------------------------------------------------------------------------|
| No EPROC, não haverá mais a necessidade do certificado digital?                                                                                                    | Para a certificação de mandados pelos Oficiais<br>de Justiça não haverá a necessidade da<br>utilização do certificado digital.                                                                                                    |
| Já que não é possível a importação de<br>arquivos do Word para o EPROC, o Sistema<br>EPROC aceita a ação "copia e cola"?                                                                                                    | O sistema EPROC permite sim a inserção de<br>texto por meio da ação "copiar e colar". Você<br>pode, inclusive, fazer isso uma só vez e<br>transformar esse conteúdo em texto padrão ou<br>modelo padrão.                                                                     |
| Podemos dizer que o texto-padrão no EPROC equivale ao autotexto do SAJ?                                                                                                    | Sim, podemos dizer que o texto-padrão no EPROC equivale ao autotexto do SAJ.                                                                                                    |
| É possível migrar automaticamente, já foram<br>migrados ou teremos que migrar manualmente<br>copiando e colando de um sistema para outro<br>os autotextos que tínhamos salvos no SAJ<br>para certificações?                                                                                                    | Não haverá migração de autotextos para o EPROC. Aqueles que forem necessários deverão ser copiados do SAJ para criação manual de textos-padrão no EPROC.                                                                                                    |
| Em minutas eu consigo importar um texto já existente em meus arquivos?                                                                                                    | Não é possível a importação de textos já<br>existentes no sistema SAJ ou mesmo em<br>arquivos do Word para o EPROC. Sugerimos<br>que, nestes casos, você realize o<br>cadastramento de modelos padrão ou textos<br>padrão no EPROC com o conteúdo<br>considerado importante. |
| Inicialmente, salvo engano, serão os Juizados<br>Especiais a utilizarem o novo sistema. Será o<br>Cível e Criminal dos Juizados Especiais? Com<br>as Centrais Compartilhadas, nós teremos<br>acesso imediato ao Eproc? Apenas para<br>registrar, o SAJ infelizmente nos fez perder<br>horas a fio para devolver um único mandado,<br>espero, sou otimista, que este novo sistema<br>nos ajude. | Processos novos serão distribuídos apenas na<br>competência do Juizado Especial Cível,<br>conforme cronograma.                                                                                                    |

| Implementação eproc (1ª etapa)<br>Apenas competências do Juizado Especial Cível, Colégio Recursal (turmas cíveis) e Cejuscs |             |
|----------------------------------------------------------------------------------------------------|-------------|
| (em apoio a JECs)                                                                                                    |             |
| Foros Regionais do Butantã e Tatuapé (Capital) e Colégio Recursal                                                           | 31 de março |
| Foro Central (Capital)                                                                                                    | 7 de abril  |
| Demais unidades da 1ª RAJ e UPJ do JEC Campinas (4ª RAJ)                                                                    | 14 de abril |
| 4ª RAJ – Campinas – Demais unidades                                                                                         | 28 de abril |
| 7ª RAJ – Santos                                                                                                    | 12 de maio  |
| 10ª RAJ – Sorocaba                                                                                                    | 19 de maio  |
| 9ª RAJ – São José dos Campos                                                                                                | 26 de maio  |
| 6ª RAJ – Ribeirão Preto                                                                                                    | 2 de junho  |
| 2ª RAJ – Araçatuba e 3ª RAJ – Bauru                                                                                         | 9 de junho  |
| 8ª RAJ – São José do Rio Preto                                                                                              | 23 de junho |
| 5ª RAJ – Presidente Prudente                                                                                                | 30 de junho |

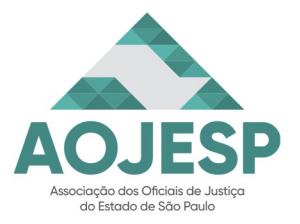

Pág. 6

#### RECEBIMENTO DE MANDADOS PELOS OFICIAIS DE JUSTIÇA:

| Perguntas                                                                                                    | Respostas                                                                                                    |
|----------------------------------------------------------------------------------------------------|----------------------------------------------------------------------------------------------------|
| Guia para o Oficial de Justiça Imprimir o<br>mandado a ser cumprido (fonte: TJRS)                                                                                                    | <ol> <li>No painel 'Mandados do Oficial',<br/>selecione a lista 'Total' de mandados para<br/>cumprimento, clicando no número total de<br/>mandados.</li> <li>Na coluna 'Ações', clique no ícone<br/>'Imprimir Mandado', selecione o número de<br/>cópias e imprima.</li> <li>Para a impressão de mandados em lote,<br/>proceder da seguinte forma:         <ol> <li>No painel 'Mandados do Oficial',<br/>selecione a lista 'Total' de mandados para<br/>cumprimento, clicando no número total de<br/>mandados.</li> <li>Selecione todos os mandados a serem<br/>impressos clicando no checkbox à esquerda<br/>da lista.</li> <li>Selecionados os mandados a serem<br/>impressos, na caixa [Ações em bloco], clique<br/>em 'Imprimir'. O sistema pergunta se deseja<br/>imprimir os anexos que acompanham o<br/>mandado. Selecione a opção desejada (sim<br/>ou não).</li> </ol> </li> </ol> |
| Pelo que entendi o mandado não passará pela<br>SADM para ser distribuído, mas já ficará<br>disponível no "Gestão de Mandados". E pelo<br>não teremos "recebimento". Parece que já cai<br>na Gestão e temos que imprimir. É isso? | Sim. Os mandados serão encaminhados<br>diretamente ao Oficial de Justiça, não<br>havendo a passagem pela Central de<br>Mandados. Assim, tão logo eles estejam no<br>painel de Mandados do Oficial, já estão<br>automaticamente recebidos.<br><b>Nota:</b> os mandados são enviados às SADMs<br>concomitantemente, para acompanhamento<br>do cumprimento.                                                                                                    |
| Ao imprimir os mandados gera-se o<br>recebimento ou se deve, também de alguma<br>forma, clicar em "Recebimento", como no<br>SAJ?                                                                                                 | O recebimento é automático quando o<br>mandado entra no fluxo do Oficial de<br>Justiça, não havendo opção de<br>"recebimento".<br>No EPROC o recebimento do mandado não<br>se caracteriza pela impressão, como no<br>sistema SAJ, mas se dá automaticamente a<br>partir do momento que o mandado entra no<br>fluxo do Oficial de Justiça.                                                                                                    |
| Como distinguir mandados impressos de mandados não impressos? Como saber qual                                                                                                    | A partir do painel da página inicial do Oficial de Justiça e clicando na coluna "Total" da                                                                                                    |

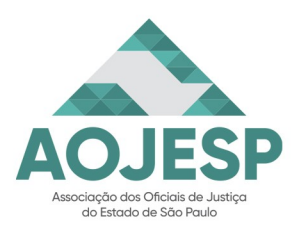

| Perguntas                                                                                                    | Respostas                                                                                                    |
|----------------------------------------------------------------------------------------------------|----------------------------------------------------------------------------------------------------|
| foi distribuído hoje e quais já estavam<br>aguardando?                                                                                                    | linha "Aguardando Cumprimento", o<br>EPROC abrirá para o Oficial de Justiça a tela<br>"Gestão de Mandados" com a situação<br>"Aguardando cumprimento" preenchidas.<br>O Oficial de Justiça poderá utilizar as<br>colunas "Dias OJ", "Recebimento" e<br>"Distribuição" para verificar quando houve a<br>entrada do mandado e o período que está<br>com o Oficial de Justiça para diligência.                      |
| Se os mandados vão diretamente para o<br>Oficial de Justiça, sem necessidade de<br>recebimento, quando começa a contar o<br>prazo pro Oficial? Dia seguinte à<br>distribuição?                                                                                                    | Os prazos de cumprimento permanecem os<br>mesmos que atualmente, porém este passa a<br>fluir a partir de sua entrada no fluxo do<br>Oficial de Justiça, visto não haver ato<br>específico de recebimento. A tela de Gestão<br>de mandados possui a coluna "Dias OJ",<br>sinalizando os dias que o mandado está com<br>o Oficial.                                                                                 |
| Consigo imprimir os mandados de uma só vez ou a impressão é unitária?                                                                                                    | É possível sim fazer a impressão em lote.<br>Basta selecionar os mandados da tela<br>"Gestão de Mandados" e acionar o botão<br>"Imprimir" localizado acima dos resultados.<br>(imagem abaixo)                                                                                                    |
| Visualizar todos os filtros          Mandados (3)       + Centear la presedo in presedo in Devolve Mandado San Curpervente <ul> <li>Iniciana de la presedo in transmissione</li> <li>Iniciana de la presedo in transmissione</li> <li>Iniciana de la presedo i</li></ul> | Tipo Cumprimento     Pagamento     Ações       STA (188.801.220-02)<br>30 Contro     Com deslocamento                                                                                                    |
| Os Oficiais de Justiça, terão que localizar no processo e anexar as peças a serem juntadas aos mandados, tais como, iniciais, decisões, senhas, etc?                                                                                                    | Os servidores dos cartórios continuam a<br>realizar a emissão do mandado e fazer a<br>anexação das peças que o acompanharão.<br>No momento que o Oficial de Justiça realizar<br>a impressão do mandado, deve selecionar<br>esses itens para impressão. Caso não tenham<br>sido selecionados anexos, o sistema<br>imprimirá apenas a ordem (mandado sem<br>o(s) anexo(s)).<br>Se o Oficial de Justica se valer da |

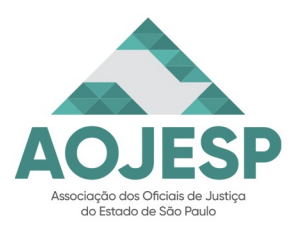

| Perguntas                                                                                                    | Respostas                                                                                                    |
|----------------------------------------------------------------------------------------------------|----------------------------------------------------------------------------------------------------|
| incluso a contrafé e ou anexos?                                                                                                    | funcionalidade "Gerar PDF do mandado",<br>localizada no ícone representado por três<br>pontinhos, na coluna "Ações", será gerado<br>somente o PDF do mandado.<br>Para imprimir o mandado e demais<br>documentos, poderá utilizar a funcionalidade<br>"Imprimir mandado", representada pelo<br>ícone de uma impressora, na coluna<br>"Ações". Desta forma, poderá selecionar os<br>demais documentos que também deverão ser<br>impressos (figura abaixo). |
| Impressão de Mandados                                                                                                    | (legener)<br>Interner                                                                                                    |
| Dados do Mandado 61000006450 _<br>Opções de impressáo:<br>Selecionar todos<br>Imprimir centidos<br>Imprimir centidos<br>Imprimir centidos<br>Imprimir extrato<br>Selecione os anexos:<br>Selecione todos os anexos<br>MAND2 @ MAND3 | Selectione as informações do rodapt:<br>Selectione todos<br>Oricial de Justiça<br>Codrajo de baras do processo<br>Codrajo de baras do processo<br>Codrajo de baras do mandado<br>Exbir rodapé nos anexos<br>2. Exbir rodapé nos anexos                                                                                                    |
| Posso salvar o mandado em arquivo PDF em<br>meu computador (ou pendrive) para depois<br>imprimir no Fórum?                                                                                                    | No momento da impressão do mandado é<br>possível a realização do salvamento no<br>computador ou pendrive para imprimir<br>depois, segundo a dinâmica de trabalho<br>realizada pelo Oficial de Justiça.                                                                                                    |
| Na impressão do mandado, abrirá uma janela<br>de impressoras a escolher ou mandará<br>diretamente à impressora preferencial?                                                                                                    | Acionado o ícone para impressão do<br>mandado será aberta uma janela para a<br>seleção das "Opções de impressão" e das<br>informações do rodapé.<br>Após a configuração, acionando o botão<br>"Imprimir" o navegador abrirá uma nova aba<br>contendo o arquivo em formato PDF com o<br>mandado e eventuais anexos.<br>Nesta nova aba será possível realizar a<br>impressão selecionando a impressora padrão<br>do navegador.                             |
| Como faço no EPROC para imprimir alguma<br>peça do processo que não esteja anexada ao<br>mandado?                                                                                                    | O primeiro passo é acessar o processo. Se<br>você já estiver na tela "Gestão de<br>Mandados", é só clicar sobre o número do<br>processo; mas você também pode digitá-lo<br>no campo de pesquisa, localizado no canto<br>superior direito da página.<br>Depois é só localizar o documento a ser                                                                                                    |

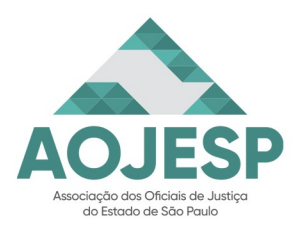

| Perguntas                                                                                                    | Respostas                                                                                                    |
|----------------------------------------------------------------------------------------------------|----------------------------------------------------------------------------------------------------|
|                                                                                                    | impresso na tabela de eventos, por exemplo,<br>a inicial, conforme imagem abaixo.<br>Localizado o documento, clicar sobre o<br>mesmo e a tela de impressão será exibida.                                                                                                    |
|                                                                                                    | 3         19/03/2025         Alterada a parte - exclusio - Stuação da parte<br>TESTES TUSPEGE222 SARAVU ARAÇÃO - EXCLUIDA         M356384         Evento não gerou documento           2 p         12/03/2025         Conclusos para decisão         TUSP_TREINAMENTO         Evento não gerou documento           1         05/03/2025         Distribuido por sortelo (TPPJCC01)         TUSP_CHF         Expensión                                                                                                    |
|                                                                                                    | Na seção "Ações", clicar em "Árvore" e<br>então o sistema exibirá a pasta digital do<br>processo. Selecionar o documento a ser<br>impresso e clicar em "Versão para<br>Impressão".                                                                                                    |
|                                                                                                    | Capa do Processo<br>Capa do Processo<br>Petição Inicial 1 ↔<br>Capacita 1 ↔<br>Petição Inicial 1 ↔<br>Capacita 1 ↔<br>Petição Inicial 1 ↔<br>Capacita 1 ↔<br>Capacita 1 ↔ |
|                                                                                                    | O sistema então exibirá o documento selecionado no lado direito dessa mesma tela, onde haverá o ícone "Imprimir".                                                                                                    |
| Em caso de irregularidade do mandado (falta<br>de peças, GRD, etc) como proceder?<br>Devolver para o cartório sem certidão apenas<br>com a mensagem ou certificar o fato? | Nos casos apontados, o Oficial de Justiça<br>poderá realizar a devolução do mandado<br>acionando a opção "Devolver Mandado sem<br>Cumprimento". A janela "Devolver Mandado<br>sem Cumprimento" será aberta e o Oficial<br>precisará inserir os motivos da devolução do<br>mandado sem cumprimento.<br>Caso prefira também será possível a<br>elaboração de uma minuta de certidão,<br>acionando o botão "Digitar documento".                                                                                                    |

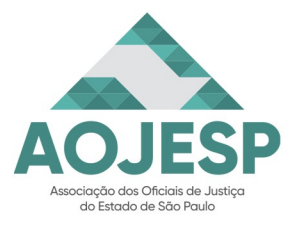

Pág. 10

#### <u>REDISTRIBUIÇÃO DE MANDADOS:</u>

| Perguntas                                                                                                    | Respostas                                                                                                    |
|----------------------------------------------------------------------------------------------------|----------------------------------------------------------------------------------------------------|
| Percebi que na devolução o mandado vai<br>direito para o Cartório e que precisaremos<br>conhecer todas as zonas, para fazer<br>redistribuição para zona correta, quando o<br>mandado vier para setor/zona errado, pois<br>antes devolvíamos para central e a central<br>fazia a redistribuição. Haverá local para<br>consultar as zonas? | Ainda que os mandados estejam com as<br>Oficialas e Oficiais de Justiça, a Central de<br>Mandados poderá fazer a redistribuição<br>quando necessário. Assim, em caso de<br>incerteza sobre a zona correta, bastaria<br>sinalizar à Central de Mandados para que ela<br>procedesse à redistribuição.                                                                                                    |
| Como saber para quem redistribuir o<br>mandado, quando a zona é ocupada por mais<br>de um Oficial de Justiça?                                                                                                    | A redistribuição é realizada de forma<br>automática, acionando o botão "Substituir<br>Oficial de Justiça por Zona". Na tela<br>"Substituir Oficial de Justiça" será possível<br>apenas indicar a "Zona" que o mandado<br>deverá ser encaminhada, realizando a<br>pesquisa no campo zona e acionando<br>"Buscar".<br>Localizada a "Zona" clicar no botão<br>"Redistribuir". O próprio EPROC<br>encaminhará automaticamente o mandado<br>para a "Zona" e "Oficial" que realizará a<br>diligência, conforme as configurações de<br>zona e cargo.                                                                                                    |
| Com o EPROC, o Escrevente do Cartório<br>fará a setorização ou será feita<br>automaticamente? No caso de mandado<br>distribuído para setor diferente a gente que<br>redistribui o mandado para o Oficial do<br>setor?                                                                                                    | O cadastro das zonas geográficas, a<br>vinculação dos CEPs e dos Oficiais de<br>Justiça junto às mesmas continua como<br>atividade realizada pela Central de<br>Mandados.<br>O EPROC permite que no momento da<br>emissão do mandado seja realizada a<br>indicação da Central de Mandados<br>responsável e, a partir dos dados de endereço<br>cadastrado pela parte, o sistema<br>automaticamente realiza a identificação da<br>zona e a distribuição ao Oficial que realizará<br>a diligência, encurtando um passo em relação<br>ao sistema SAJ.<br>Ao receber o mandado, identificando o<br>Oficial de Justiça que o mandado se refere a<br>outra zona, ou ainda, na mesma zona, mas<br>para Oficial de Justiça diverso, poderá<br>acionar a função "Substituir Oficial de<br>Justiça por Zona", para o encaminhamento |

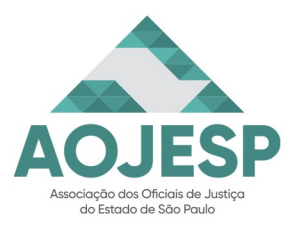

| No caso de inserção de novo endereço obtido<br>na diligência, eu devolvo para que o cartório<br>faça o novo encaminhamento?<br>No caso de novo endereço, o Oficial de<br>Justiça deverá sinalizar como inativo o<br>endereço que realizou a tentativa de<br>intimação ou citação e inserir o novo<br>endereço obtido na diligência.<br>Se o novo endereço se situar na mesma área<br>de atuação, deve cumprir a ordem. Se se<br>localizar em outra zona, deve devolver ao |                                                                                                    | automático do mandado à zona correta (Arts. 1.033, Par. Ún, II, d), NSCGJ).                                                                                                    |
|----------------------------------------------------------------------------------------------------|----------------------------------------------------------------------------------------------------|----------------------------------------------------------------------------------------------------|
| Cartório para expedição de nova ordem (Art.<br>1.027, NSCGJ)                                                                                                    | No caso de inserção de novo endereço obtido<br>na diligência, eu devolvo para que o cartório<br>faça o novo encaminhamento? | No caso de novo endereço, o Oficial de<br>Justiça deverá sinalizar como inativo o<br>endereço que realizou a tentativa de<br>intimação ou citação e inserir o novo<br>endereço obtido na diligência.<br>Se o novo endereço se situar na mesma área<br>de atuação, deve cumprir a ordem. Se se<br>localizar em outra zona, deve devolver ao<br>Cartório para expedição de nova ordem (Art.<br>1.027, NSCGJ) |

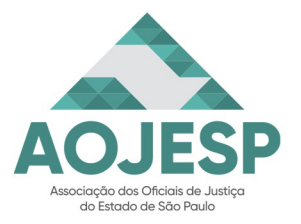

Pág. 12

#### CERTIFICAÇÃO DE MANDADOS - QUESTÕES

| Perguntas                                                                                                    | Respostas                                                                                                    |
|----------------------------------------------------------------------------------------------------|----------------------------------------------------------------------------------------------------|
| Cumprimento eletrônico. O que é isso? E se for cumprimento presencial?                                                                                                    | No momento da realização da certificação do<br>mandado em lote, existe um campo com o<br>nome "Cumprimento Eletrônico". Ali será<br>possível selecionar o tipo de cumprimento<br>entre "Eletrônico", "Presencial" ou<br>"Híbrido", conforme a diligência realizada<br>pelo Oficial de Justiça.                                                                                                    |
| Quando da certificação de um mandado<br>cumprido, em que primeiramente houve<br>deslocamento até o endereço do destinatário<br>(que não foi encontrado no local), e,<br>posteriormente a diligência foi efetivada pelo<br>aplicativo Whatsapp, coloco mandado<br>HÍBRIDO? | A situação exposta é uma possibilidade de<br>preenchimento do campo "Cumprimento<br>Eletrônico" com a seleção da opção<br>"Híbrido", na medida que essa foi a<br>característica da diligência realizada pelo<br>Oficial de Justiça.                                                                                                    |
| Existe algum modelo "em branco", para que<br>eu possa copiar e colar uma certidão feita no<br>Word?                                                                                                    | Serão disponibilizados no EPROC modelos<br>matriz do sistema, ou seja, um modelo em<br>branco sem informações, bem como os<br>modelos institucionais mais utilizados pelas<br>unidades e servidores.                                                                                                    |
| Posso continuar digitando o texto nas minhas<br>Certidões, sem a necessidade de texto padrão<br>ou a criação de um novo texto?                                                                                                    | Você poderá continuar a digitar o texto das<br>suas certidões normalmente. Os modelos<br>padrão ou textos padrão são ferramentas que<br>podem lhe auxiliar, mas não impedem que<br>você digitar as informações.                                                                                                    |
| Se eu gerar uma certidão equivocada, qual o procedimento a ser realizado, já que o EPROC não permite torná-la sem efeito ou cancelá-la?                                                                                                    | As certidões lançadas pelo Oficial de Justiça<br>não podem ser canceladas e, ainda, realizada<br>a certificação o mandado será encaminhado<br>ao cartório com as informações do<br>cumprimento. Porém, o Cartório não<br>consegue devolver o mandado para o Oficial<br>de Justiça para complementação das<br>informações.<br>Para corrigir a situação, você poderá se valer<br>da funcionalidade "Complementar<br>Certificação".<br>Para isso, acessar o menu lateral, opção<br>Gestão de Mandados > Mandados<br>Devolvidos. Localizado o mandado que se<br>deseja complementar a certidão, a coluna<br>Ações possuirá o botão Complementar<br>certificação ao invés do botão Certificar. |

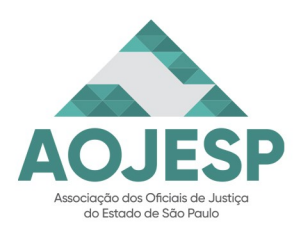

| Perguntas                                                                                                    | Respostas                                                                                                    |
|----------------------------------------------------------------------------------------------------|----------------------------------------------------------------------------------------------------|
| Não entendi. Podemos ou não complementar<br>as certidões? Como vai ser feito: uma<br>certidão complementar ou correção?                                                                                                    | Realizada a certificação do mandado com<br>devolução ao cartório de origem, o sistema<br>EPROC impossibilita a realização do<br>cancelamento da certidão. Porém, caso seja<br>uma hipótese apenas de complementação do<br>certificado, existe a possibilidade do Oficial<br>de Justiça proceder a complementação da<br>certidão.<br>Para isso, acessar o menu lateral, opção<br>Gestão de Mandados > Mandados<br>Devolvidos. Localizado o mandado que se<br>deseja complementar a certidão, a coluna<br>Ações possuirá o botão Complementar<br>certificação ao invés do botão Certificar.<br>Após clicar sobre Complementar<br>certificação, preencher o campo Observações<br>(facultativo) e incluir a certidão<br>complementar, por meio da funcionalidade<br>"Digitar documento", sendo ainda possível<br>anexar outros documentos que sejam<br>necessários. Por fim, clicar em<br>Complementar para finalizar a certificação.<br>(imagem abaixo). |
| Mandados (9)         10 ≑ resultados por página         № do Processo       № do Mandado          ●       4001659-31.2025.8.26.0638         610000005570       MORADOR DE TUR         Avenida Julia Sal       Tupi Paulista/SP         MORADOR DE TUR       MORADOR DE TUR                                                                                                    | Anterior     Tipo Cumprimento     Ações     Complementar certificação     Com deslocamento     Try30007                                                                                                    |
| A certificação em lote somente é possível se<br>os mandados forem cumpridos no mesmo<br>endereço, dia e hora?                                                                                                    | Para certificar em lote é necessário que as<br>situações "Resultado", "Cumprimento<br>Eletrônico", "Diligências" e "Data<br>Cumprimento" seja iguais. (imagem abaixo)                                                                                                    |
| Mandado           Bisultato           Compriso           Compriso <t< td=""><td>Destination     Localization       1750007 (Residencial) (DM)    </td></t<> | Destination     Localization       1750007 (Residencial) (DM)                                                                                                    |
| No cumprimento dos mandados de intimação<br>e/ou condução coercitiva, citação e posterior<br>penhora, atualmente efetuamos o primeiro                                                                                                    | O mandado somente deverá ser devolvido<br>com a realização de todas as diligências,<br>como ocorre nos outros mandados. Isto se                                                                                                    |

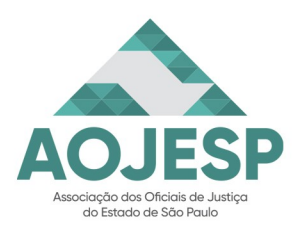

| Perguntas                                                                                                    | Respostas                                                                                                    |
|----------------------------------------------------------------------------------------------------|----------------------------------------------------------------------------------------------------|
| ato (intimação) e certificamos. E como<br>certificar o segundo ato (condução<br>coercitiva)?                                                              | deve porque com a certificação o mandado<br>será devolvido ao cartório de origem. Logo,<br>smj, a melhor providência é que o Oficial de<br>Justiça realize a certificação, após o<br>encerramento das diligências.                                                                                                    |
| Depois de certificado, todos os mandados,<br>que cumprimos e certificamos ao longo das<br>semanas, vão todos aparecer nessa seção<br>Mandados Devolvidos? | Todos os mandados devolvidos passarão a<br>constar na tela de "Gestão de Mandados"<br>com o filtro "Situação" preenchido com<br>"Certificado/Juntado". Para auxiliar os<br>Oficiais de Justiça na filtragem das<br>informações existem os campos de filtro<br>"Distribuição" e "Devolução", em que será<br>possível inserir uma data inicial e final. Após<br>acionar "Consultar" o sistema exibirá apenas<br>os mandados do período desejado para<br>facilitar as atividades do Oficial de Justiça. |

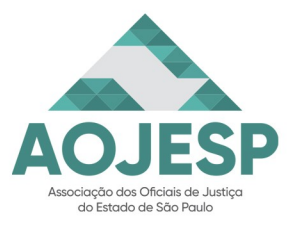

#### Pág. 15

#### <u> CERTIFICAÇÃO DE MANDADOS - ROTEIRO</u>

(Crédito: Apostila Certificação de Mandados - EPROC, TJSC)

#### **INFORMAÇÕES GERAIS**

Na página inicial do perfil dos oficiais de justiça [Mandados do Oficial] há 2 painéis de trabalho: *1 - Mandados aguardando cumprimento* e *2 - Mandados com mensagens*.

| Mandados do             | Oficial         |          |                  |               |            |                        |   |       |
|-------------------------|-----------------|----------|------------------|---------------|------------|------------------------|---|-------|
| Mandados aguarda        | ndo cumprii     | mento (1 | )                |               | G          | Mandados com mensagens |   | C     |
|                         |                 | l        | ista de Oficiais | de Justiça (1 | registro): | Mensagens              |   | Total |
| Oficial                 |                 | Plantão  | Prioridade       | Normal        | Total      | Enviadas e não lidas   | C | 0     |
|                         | C               | 6        | 6                | 23            | 35         | Enviadas e lidas       | C | 0     |
| of memorial             | 0               | Ť        |                  | 20            |            | Recebidas e não lidas  | C | 3     |
| - Dados gerados em: 16, | 05/2022 13:41:5 | 12       |                  |               |            | Recebidas e lidas      | C | 1     |

#### Mandados aguardando cumprimento

Para verificar seus mandados, no **Painel 1**, clique no número abaixo ao tipo de urgência do documento (Plantão, Prioridade ou Normal), ou no número total de mandados que aguardam cumprimento.

Aparecerá a lista dos mandados recebidos pendentes de devolução.

Nas colunas (imagem abaixo) há detalhes do mandado que podem ser agrupados conforme a organização do usuário.

Informações que não aparecem nas colunas podem ser visualizadas clicando no ícone na coluna ações.

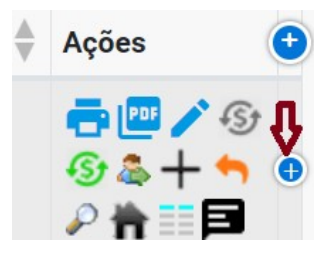

#### Detalhes do mandado por colunas:

- Número do processo em formato de link para acesso aos autos;
- Número do mandado e o ícone alertando quando impresso;
- Destinatário do mandado com link para detalhes da pessoa, (CPF,

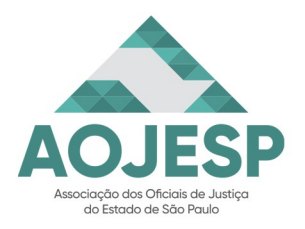

|                                              |                                                                                                    |                                                                                                    |                                                                                         |                                                                                                    | ).                                                                                                    |                                    |                            |                                                                                                  |                                                                                                    |                                        |       |
|----------------------------------------------|----------------------------------------------------------------------------------------------------|----------------------------------------------------------------------------------------------------|-----------------------------------------------------------------------------------------|----------------------------------------------------------------------------------------------------|----------------------------------------------------------------------------------------------------|------------------------------------|----------------------------|--------------------------------------------------------------------------------------------------|----------------------------------------------------------------------------------------------------|----------------------------------------|-------|
|                                              | Mandados                                                                                                    |                                                                                                    |                                                                                         |                                                                                                    |                                                                                                    |                                    |                            |                                                                                                  |                                                                                                    | ୧                                      | 0     |
|                                              |                                                                                                    |                                                                                                    |                                                                                         |                                                                                                    | Ações em Bl                                                                                                    | oco 👻 Consultar                    | Salvar Nova P              | referência Limpai                                                                                | Gerar Planilha Ass                                                                                                    | umir Mandado Fechar                    |       |
|                                              | Filtros:                                                                                                    | Nada selecionado                                                                                                    | * 8                                                                                     |                                                                                                    |                                                                                                    |                                    |                            |                                                                                                  |                                                                                                    |                                        |       |
|                                              | Situação:                                                                                                    | Aguardando cumprimento                                                                                                    | ~                                                                                       | Zona:                                                                                               | Nada selecionado                                                                                                    | ×                                  | Pric                       | ridade:                                                                                          |                                                                                                    |                                        |       |
|                                              | Prioridade:                                                                                                    | Selecionado 4 de 6                                                                                                    | •                                                                                       | Atos:                                                                                               | Nada selecionado                                                                                                    | *                                  | Rec                        | ebimento:                                                                                        |                                                                                                    |                                        |       |
|                                              | Filtro:                                                                                                    | Mandado 🗸                                                                                                    |                                                                                         | Despesa Condução:                                                                                   |                                                                                                    |                                    | ✓ Dist                     | ribuição:                                                                                        |                                                                                                    |                                        |       |
|                                              | Órgão Expedidor:                                                                                                    | Nada selecionado                                                                                                    | -                                                                                       | Impresso:                                                                                           |                                                                                                    |                                    | → Imp                      | ressão:                                                                                          |                                                                                                    |                                        |       |
|                                              | Anexos:                                                                                                    |                                                                                                    | ~                                                                                       | Oficial:                                                                                            |                                                                                                    | *                                  | Dev                        | olução:                                                                                          |                                                                                                    |                                        |       |
|                                              | Mensagens:                                                                                                    | Nada selecionado                                                                                                    | -                                                                                       | Tipo de devolução:                                                                                  |                                                                                                    |                                    | ▼ Loc                      | alizador:                                                                                        | Nada selecionado                                                                                                    | -                                      |       |
|                                              |                                                                                                    |                                                                                                    |                                                                                         | Peso:                                                                                               |                                                                                                    |                                    | •                          |                                                                                                  | Cliq<br>det                                                                                                    | ue para obter mais<br>alhes do mandado |       |
|                                              | 10 ¢ resultados po                                                                                                    | or página                                                                                                    |                                                                                         |                                                                                                    | Agrupam<br>grau de u                                                                                                    | ento por<br>Irgência               | Agrupament<br>data de rece | o pela<br>bimento Re                                                                             | rupamento por A                                                                                                    | nterior 1 Próxime                      | ŀ     |
|                                              | N° do Processo                                                                                                    | N* do Mandado                                                                                                    | Destinatário                                                                            |                                                                                                    | Urgência 🌲                                                                                                    | Recebimento 🗍                      | Distribuição               | Dias OJ 🗍 De                                                                                     | volução 🍦 Diligência                                                                                                    | s 🌲 Ações                              |       |
|                                              | 5003699-17.2021.8.2                                                                                                    | 21.0001 10000021536<br>INIC1                                                                                                    | DANIELA PIRES<br>Rua da Repúblic<br>Porto Alegre/RS                                     | SCHWAB (003.649.230-24<br>ca, 200, Cidade Baixa<br>S 90050320                                       | Prioridade<br>11/12/2021                                                                                                    | 10/11/2021<br>16:15:34             | 10/11/2021<br>16:15:34     | 187                                                                                              |                                                                                                    |                                        | D     |
|                                              | 0                                                                                                    |                                                                                                    | RÉU TESTE CAPA<br>Rua Alcebiades                                                        | ACITAÇÃO (975.882.754-5<br>Bibeiro - antiga rua K da Vi                                             | 6)<br>a                                                                                                    |                                    |                            |                                                                                                  |                                                                                                    | <b>- - -</b>                           |       |
| lún<br>ipo                                   | nero de di<br>de devol                                                                                                    | ligências;<br>ução do m                                                                                                    | andado                                                                                  | ;                                                                                                   |                                                                                                    |                                    |                            |                                                                                                  |                                                                                                    |                                        |       |
| Jún<br>Tipo<br>Açõe<br><b>cenç</b><br>Ticia  | nero de di<br>o de devol<br>es disponí<br><u>c<b>ão:</b></u> Os e<br>il de Justi                                                                                                    | ligências;<br>ução do m<br>íveis.<br>endereços<br>ça, nesta te                                                                                                    | andado<br>atualiza<br>ela ou n                                                          | ados deve<br>a tela da c                                                                            | em ser i<br>certificaç                                                                                                    | ncluído<br>ão.                     | os ou                      | gerend                                                                                           | ciados n                                                                                                    | o sistem                               | a, po |
| Jún<br>Tipo<br>Açõe<br>Cenç                  | nero de di<br>o de devol<br>es disponí<br><u>cão:</u> Os e<br>al de Justic<br>Detalhes Pesso                                                                                                    | ligências;<br>ução do m<br>íveis.<br>endereços<br>ça, nesta te                                                                                                    | andado<br>atualiza<br>ela ou n                                                          | ados deve<br>a tela da c                                                                            | em ser i<br>certificaç                                                                                                    | ncluído<br>ão.                     | os ou                      | gerend                                                                                           | ciados n                                                                                                    | o sistem                               | a, p  |
| Jún<br>Tipo<br>Cçõe<br><u>enç</u><br>Ticia   | hero de di<br>de devol<br>es disponí<br><u>cão:</u> Os e<br>al de Justi<br>Detalhes Pesso<br>Endereços contat                                                                                                    | ligências;<br>ução do m<br>íveis.<br>endereços<br>ça, nesta te<br>oa - RÉU AGRESS(                                                                                                    | andado<br>atualiza<br>ela ou n                                                          | ados deve<br>a tela da d<br>Alterar algum detal<br>endereço cadastrac                               | em ser i<br>certificaç                                                                                                    | ncluído<br>ão.                     | os ou                      | gerend                                                                                           | ciados n                                                                                                    | o sistem                               | a, po |
| Jún<br>Tipo<br>Açõe<br>Açõe                  | nero de di<br>o de devol<br>es disponí<br><u>cão:</u> Os e<br>al de Justi<br>Detalhes Pesso<br>Endereço Cadastrare<br>Rua Dante Pelizzar, 1515                                                                                                    | ligências;<br>ução do m<br>íveis.<br>endereços<br>ça, nesta te<br>oa - RÉU AGRESS(<br>oa - RÉU AGRESS(<br>Mandado                                                                                                    | andado<br>atualiza<br>ela ou n<br>DR                                                    | ados deve<br>a tela da c<br>Alterar algum detal<br>endereço cadastrac<br>Quanto detal               | em ser i<br>certificaç<br>he do<br>ho                                                                                                    | ncluído.                           | os ou                      | gerend                                                                                           | ciados n                                                                                                    | o sistem                               | a, po |
| lún<br>ĩpo<br>cçõe<br>enc                    | nero de di<br>o de devol<br>es disponí<br><u>cão:</u> Os e<br>al de Justi-<br>Detalhes Pesse<br>Endereço Contat<br>Endereço Contat<br>Rua Bangu, 100, Sarandi-                                                                                                    | ligências;<br>ução do m<br>íveis.<br>endereços<br>ça, nesta te<br>oa - RÉU AGRESSO<br>oa - RÉU AGRESSO<br>narro Mandados                                                                                                    | andado<br>atualiza<br>ela ou n<br>DR                                                    | ados deve<br>a tela da c<br>Alterar algum detal<br>endereço cadastrac<br>Qual                       | em ser i<br>certificaç<br>he do<br>he do<br>he d | ncluído.                           | os ou                      | gerend                                                                                           | ciados n                                                                                                    | O sistem                               | a, po |
| Vún<br>Tipo<br>Açõo                          | nero de di<br>o de devol<br>es disponí<br><u>cão:</u> Os e<br>al de Justic<br>Detalhes Pesso<br>Endereço Cadastrar<br>Rua Dante Pelizzar, 1915<br>Rua Bangu, 100, Sarandi-                                                                                                    | ligências;<br>ução do m<br>íveis.<br>endereços<br>ça, nesta te<br>oa - RÉU AGRESSO<br>to Mandados<br>ndereco Novo endereç<br>cadastrado pe<br>Porto Alegre/RS 91140010 (R                                                                                                    | andado<br>atualiza<br>ela ou n<br>DR<br>esidencial)                                     | ados deve<br>a tela da c<br>Alterar algum detal<br>endereço cadastrac<br>U o                        | em ser i<br>certificaç<br>he do<br>lualificação<br>Alivo - 09/04/2021                                                                                                    | ncluído.                           | OS OU                      | gerend<br>mar se o end.<br>i a tivo e o motiv<br>nativação se for<br>o.                          | Cativo Inativo<br>Observa                                                                                                    | O sistem                               | a, po |
| Vún<br>Tipo<br>Vçõo<br>T <u>enc</u><br>Ticiz | nero de di<br>o de devol<br>es disponí<br><u>cão:</u> Os e<br>al de Justic<br>Detalhes Pesso<br>Endereço Codastrar<br>Rua Dante Pelizzari, 1915<br>Rua Bangu, 100, Sarandi-                                                                                                    | ligências;<br>ução do m<br>íveis.<br>endereços<br>ça, nesta te<br>oa - RÉU AGRESSO<br>to Mandados<br>ndereço Novo endereç<br>cadastrado pe<br>Panazolo - Caxias do Sul/RS<br>-Porto Alegre/RS 91140010 (R                                                                                                    | andado<br>atualiza<br>ela ou n<br>DR<br>esidencial)                                     | ados deve<br>a tela da o<br>Alterar algum detal<br>endereço cadastrac<br>()<br>()<br>()<br>()<br>() | em ser i<br>certificaç<br>he do<br>lo<br>uulificação<br>Ativo - 09/04/2021                                                                                                    | ncluído<br>ão.                     | OS OU                      | gerend<br>finative e o end.<br>finative fio se for<br>o.                                         | Ciados n                                                                                                    | O sistem                               | a, po |
| Vún<br>Tipo<br>Açõo                          | nero de di<br>o de devol<br>es disponí<br><u>cão:</u> Os e<br>al de Justi<br>Detalhes Pesso<br>Endereço Contat<br>Endereço Contat<br>Endereco Contat<br>Endereco Contat<br>Endere | ligências;<br>ução do m<br>íveis.<br>endereços<br>ça, nesta te<br>oa - RÉU AGRESSO<br>tos Mandados<br>Novo endereço<br>Novo endereço<br>Panazzolo - Casas do Sul/RS<br>-Porto Alegre/RS 91140010 (R<br>99999999, Floresta - Porto Ale                                                                                                 | andado<br>atualiza<br>ela ou n<br>DR<br>esidencia)<br>gre/RS 90240010 (Re<br>esidencia) | ados deve<br>a tela da o<br>Alterar algum detal<br>endereço cadastrac<br>(14) o                     | em ser i<br>certificaç<br>he do<br>lo<br>ualificação<br>Alivo - 09/04/2021<br>inativo - Mudou-se - 09/0<br>inativo - Mudou-se - 09/0                                                                                                    | ncluído<br>ão.<br>4/2021           | OS OU                      | gerend<br>mar se o end.<br>á ativo e o motiv<br>nativação se for<br>o.<br>Qualifica<br>Qualifica | Cativo Instituto<br>Cativo Instituto<br>Constructional Construction<br>Construction<br>Constru                                                                                                    | O sistem                               | a, po |
| lún<br>Tipo<br>Cçõi<br><u>en(</u><br>Ticiz   | nero de di<br>o de devol<br>es disponí<br><u>cão:</u> Os e<br>al de Justi<br>Detalhes Pesse<br>Endereço Contat<br>Endereço Contat<br>Rua Dante Pelizzat, 1515<br>Rua Bangu, 100, Sarandi-<br>Avenida Chicago, 200, 99<br>Rua Barbedo, 1, Menino D<br>Rua A, 27, Restinga - Port<br>Avenida Sergipe, 132, Gió                                                                                                    | ligências;<br>ução do m<br>íveis.<br>endereços<br>ça, nesta te<br>oa - RÉU AGRESSO<br>oa - RÉU AGRESSO<br>oa - RÉU AGRESSO<br>os Mandados<br>Nove endereç<br>Panazzolo - Caxias do Sul/RS<br>- Porto Alegre/RS 91140010 (R<br>99999999, Floresta - Porto Ale<br>peus - Porto Alegre/RS 91720110                                       | andado<br>atualiza<br>ela ou n<br>DR<br>esidencial)<br>o (Residencial)                  | ados deve<br>a tela da c<br>Alterar algum detal<br>endereço cadastrac<br>()<br>(a)                  | em ser i<br>certificaç<br>he do<br>lo<br>ualificação<br>Ativo - 09/04/2021<br>inativo - Mudou-se - 09/0<br>inativo - Mudou-se - 09/0                                                                                                    | ncluíde<br>ão.<br>4/2021           | DS OU                      | gerend<br>stative e o motiv<br>nativeção se for<br>o.<br>Qualifica<br>Qualifica                  | Cativo Institu<br>Cativo Institu<br>Observa                                                                                                    | O sistem                               | a, po |
| lún<br>lípo<br>cçõi<br><u>en(</u><br>icia    | nero de di<br>o de devol<br>es disponí<br><u>cão:</u> Os e<br>al de Justi<br>Detalhes Pesse<br>Endereço Contat<br>Endereço Contat<br>Rua Bangu, 100, Sarandi-<br>Avenida Chicago, 200, 99<br>Rua Barbedo, 1, Menino D<br>Rua A, 27, Restinga - Port<br>Avenida Sergipe, 132, Gió                                                                                                    | ligências;<br>ução do m<br>íveis.<br>endereços<br>ça, nesta te<br>oa - RÉU AGRESSO<br>oa - RÉU AGRESSO<br>oa - RÉU AGRESSO<br>oa - RÉU AGRESSO<br>Nove endereç<br>Nove endereç<br>Parta do Sul/RS<br>- Porto Alegre/RS 91140010 (R<br>99999999, Floresta - Porto Ale                                                                  | andado<br>atualiza<br>ela ou n<br>DR<br>esidencia)<br>gre/RS 90240010 (Re<br>esidencia) | ados deve<br>a tela da c<br>Alterar algum deta<br>endereço cadastrac<br>()<br>(a)                   | em ser i<br>certificaç<br>he do<br>lo<br>ualificação<br>Alivo - 09/04/2021<br>inativo - Mudou-se - 09/0<br>inativo - Mudou-se - 09/0<br>Alivo - 09/04/2021                                                                                                    | ncluído<br>ão.<br>4/2021<br>4/2021 | DS OU                      | gerence<br>in a tive e o motivi<br>nativação se for<br>o.<br>Unalifica<br>Qualifica              | Cativo Instituo<br>Observa                                                                                                    | O sistem                               | a, po |
| Jún<br>Tipo<br>Cçõ                           | nero de di<br>o de devol<br>es disponí<br><u>cão:</u> Os e<br>al de Justi<br>Detalhes Pesse<br>Endereço Contat<br>Endereço Contat<br>Rua Dante Pelizzari, 1515<br>Rua Bangu, 100, Sarandi-<br>Avenida Chicago, 200, 99<br>Rua Barbedo, 1, Menino D<br>Rua A, 27, Restinga - Port<br>Avenida Sergipe, 132, Gio                                                                                                    | ligências;<br>ução do m<br>íveis.<br>endereços<br>ça, nesta te<br>oa - RÉU AGRESSO<br>oa - RÉU AGRESSO<br>oa - RÉU AGRESSO<br>oa - RÉU AGRESSO<br>Nove endereç<br>Nove endereç<br>Parta do pel<br>per Alegre/RS 91140010 (R<br>99999999, Floresta - Porto Ale<br>peus - Porto Alegre/RS 91140010 (R<br>99999999, Floresta - Porto Ale | andado<br>atualiza<br>ela ou n<br>DR<br>esidencia)<br>gre/RS 90240010 (Re<br>esidencia) | esidencia)                                                                                          | em ser i<br>certificaç<br>hedo<br>lalificação<br>Alivo - 09/04/2021<br>Inativo - Mudouse - 09/0<br>Inativo - Mudouse - 09/0<br>Alivo - 09/04/2021                                                                                                    | ncluído<br>ão.<br>4/2021<br>4/2021 | DS OU                      | gerence<br>in a tive e o motiv<br>nativeção se for<br>o.<br>Unalifica<br>Qualifica               | Cativo Instituo<br>Cativo Instituo<br>Conserva<br>Cativo Instituo<br>Conserva<br>Conserva<br>Conse | O sistem                               | a, p  |

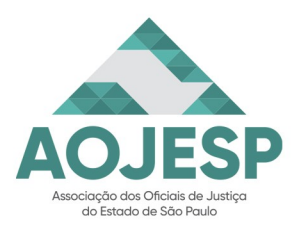

|                                                                                                    |                                                                        |                                                                            |                     | Pág. 1                  |
|----------------------------------------------------------------------------------------------------|------------------------------------------------------------------------|----------------------------------------------------------------------------|---------------------|-------------------------|
|                                                                                                    | Mandados com mensagens                                                 | Sempre atualizar o painel antes<br>de visualizar as mensagens              | C                   |                         |
|                                                                                                    | Mensagens                                                              |                                                                            | Total               |                         |
|                                                                                                    | Enviadas e não lidas                                                   | G                                                                          | 0                   |                         |
|                                                                                                    | Enviadas e lidas                                                       | G                                                                          | 0                   |                         |
|                                                                                                    | Recebidas e não lidas                                                  | C                                                                          | 3                   |                         |
|                                                                                                    | Recebidas e lidas                                                      | G                                                                          | 1                   |                         |
|                                                                                                    | — Dados gerados em: 16/05/2022 16:3                                    | 31:49                                                                      |                     |                         |
| Ao clicar no número co<br>somente os que possuam<br>Comportamento das men                           | orrespondente em ca<br>mensagens conforme<br>sagens:                   | da aba, abre a<br>e a listagem sele                                        | tela de<br>cionada  | mandados, aparecendo.   |
| MENSAGEM RECE                                                                                       | BIDA E NÃO LIDA I                                                      | PELO DESTIN                                                                | ATÁRIO              | )                       |
| MENSAGEM RECE                                                                                       | BIDA E LIDA PELO                                                       | DESTINATÁR                                                                 | IO                  |                         |
| SEM MENSAGENS                                                                                       |                                                                        |                                                                            |                     |                         |
| Selecione o mandado qu<br>Mandado'.                                                                 | nento Açõ                                                              | na coluna 'Açı                                                             | ões', cli           | que no ícone 'Certifica |
| Será aberta a tela 'Certifi                                                                         | 4 🗳                                                                    |                                                                            |                     |                         |
| Diligências<br>1<br>Direcionamento<br>3<br>Devolver para a Vara                                     | · ①                                                                    | 2 Resultado<br>Cumprido Positivo<br>Cumprido Parcialm<br>Cumprido Negativo | ente                | Cumprimento Eletrônico  |
| Rua da República, 200, Cic                                                                          | (000.010.200.24)                                                       | Cumprido Hora Ce<br>Contatos<br>320 (Residenciato Ativ                     | rta<br>o            |                         |
| <ol> <li>Indique o número de</li> <li>Marque o resultado d</li> <li>Escolha o Direcionan</li> </ol> | diligências realizadas<br>o mandado na caixa [<br>nento do mandado (po | na caixa [Diligé<br>Resultado].<br>or padrão aparec                        | èncias].<br>e "Devo | olver para Vara".       |

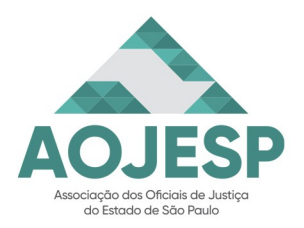

|                                                     | Tag. 10                                                                                                    |
|-----------------------------------------------------|----------------------------------------------------------------------------------------------------|
|                                                     |                                                                                                    |
|                                                     |                                                                                                    |
| Direcionamento                                      | Data Cumprimento                                                                                                    |
| Devolver para a Vara V                              | 19/05/2022                                                                                                    |
| - Destinatário                                      | Direcionamento                                                                                                    |
| DANIELA PIRES SCHWAB (003.649.)                     | Devolver para Vara - O fluxo do mandado será finalizado na Central de                                                                                                    |
| Rua da República, 200, Cidade Baixa -<br>🥜          | Mandados e ele será devolvido para o órgão expedidor.<br>Manter com o Oficial - O mandado será devolvido e automaticamente<br>distribuído novamente para o mesmo Oficial de Justica |
| - Outros enderecos                                  | Devolver para Redistribuição - O mandado será devolvido para a                                                                                                    |
| Mostrar Endereços do Eproc                          | Central de Mandados para que possa ser distribuído a outro Oficial de Justiça.                                                                                                    |
|                                                     |                                                                                                    |
|                                                     |                                                                                                    |
| Marque o checkbox em caso de                        | o cumprimento ter sido de forma eletrônica.                                                                                                    |
| Informe se o endereco da parte e                    | está ativo ou inativo nos botões 'Ativo' ou 'Inativo'.                                                                                                    |
|                                                     |                                                                                                    |
| ATENCÃOUI Não esqueca de inf                        | ormar a data do cumprimento da diligência, em razão da                                                                                                    |
| data da abertura dos prazos crimina                 | is infracionais juizados especiais criminais etc.                                                                                                    |
| data da abertura dos prazos ermina.                 | is, infractonais, juizados espectais criminais, etc.                                                                                                    |
|                                                     |                                                                                                    |
| ,                                                   |                                                                                                    |
|                                                     | ata Cumprimento                                                                                                    |
| 1                                                   | 19/05/2022 🛗 🕡                                                                                                    |
|                                                     |                                                                                                    |
|                                                     |                                                                                                    |
|                                                     |                                                                                                    |
| SOBRE EN                                            | DEREÇOS DO DESTINATÁRIO                                                                                                    |
|                                                     |                                                                                                    |
| Aba Destinatário:                                   |                                                                                                    |
| Esta aba oportuniza o Oficial de Ju                 | stica a informar, alterar, incluir, excluir dados importantes                                                                                                    |
| com relação à localização do destina                | atário.                                                                                                    |
| 5 5                                                 |                                                                                                    |
|                                                     |                                                                                                    |
|                                                     | Endereco 🖸 Contatos 3                                                                                                    |
|                                                     | 1 Ativo Inativo 5                                                                                                    |
| Rua da República, 200, Cidade Baixa - Porto Alegre/ | RS 90050320 (Residencial)                                                                                                    |
|                                                     | 2 Falecido                                                                                                    |
| Cutros endereços                                    | Outros                                                                                                    |
| Mostrar Endereços do Eproc                          |                                                                                                    |
|                                                     |                                                                                                    |
| Para incluir novo endereço para                     | o destinatário.                                                                                                    |
| 2 Para editar qualquer detalhe imp                  | ortante do endereço do destinatário.                                                                                                    |
|                                                     |                                                                                                    |
|                                                     |                                                                                                    |

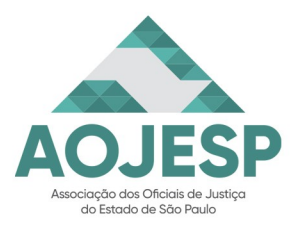

| ⊢ De:                                                                                                    | stinatário                                                                                                    |                                |                           | -                                                                                                    |  |
|----------------------------------------------------------------------------------------------------|----------------------------------------------------------------------------------------------------|--------------------------------|---------------------------|----------------------------------------------------------------------------------------------------|--|
| _                                                                                                    |                                                                                                    | ) 📀 Endereço 🖂                 | Contatos                  |                                                                                                    |  |
|                                                                                                    | Rua da Republica, 200, Cidade Baix                                                                               | a - Porto Alegre/RS 90050320 ( | Residencial)              | 1                                                                                                    |  |
|                                                                                                    | L                                                                                                    |                                | ,                         |                                                                                                    |  |
|                                                                                                    | Endereço: CEP:                                                                                                   |                                |                           |                                                                                                    |  |
|                                                                                                    | Residencial V 90050320                                                                                           | )                              |                           |                                                                                                    |  |
|                                                                                                    | Logradouro:                                                                                                    |                                | Número:                   |                                                                                                    |  |
|                                                                                                    | Rua da República                                                                                                 |                                | 200                       |                                                                                                    |  |
|                                                                                                    | Complemento:                                                                                                    | Bairro:                        |                           |                                                                                                    |  |
|                                                                                                    | XXXXXXXXX                                                                                                    | Cidade Baixa                   |                           |                                                                                                    |  |
|                                                                                                    | Observação:                                                                                                    |                                | Interna:                  |                                                                                                    |  |
|                                                                                                    | XXXXXXXXXX                                                                                                    |                                | 0                         |                                                                                                    |  |
|                                                                                                    | País: UF: Cidade:                                                                                                |                                |                           |                                                                                                    |  |
|                                                                                                    | Brasil ∨   RS ∨   Porto A                                                                                        | legre                          | ~                         |                                                                                                    |  |
|                                                                                                    | Latitude:                                                                                                    | Longitude:                     |                           |                                                                                                    |  |
|                                                                                                    |                                                                                                    |                                | (1)                       |                                                                                                    |  |
|                                                                                                    |                                                                                                    |                                |                           |                                                                                                    |  |
|                                                                                                    | Salvar                                                                                                    | Cancelar                       |                           |                                                                                                    |  |
|                                                                                                    |                                                                                                    |                                | e no codoctro do ondorcos |                                                                                                    |  |
| alterar, exclui                                                                                              | Apenas logradouros<br>r, incluir contato                                                                         | ou observaçõ                   | es do destinatá           | ário.<br>©                                                                                                    |  |
| cerar, exclui<br>Contat<br>Tipo:*<br>Telefone<br>Observaç                                                    | Apenas logradouros<br>r, incluir contato<br>os<br>Contato:<br>5530255563<br>ão:                                  | ou observaçõ                   | es do destinat            | ário.<br>Ĉ                                                                                                    |  |
| Contar<br>Contar<br>Tipo:*<br>Telefone<br>Observaç<br>Internu<br>Internu<br>Internu                          | Apenas logradouros                                                                                               | ou observaçõ                   | es do destinatá           | ário.<br>?<br>Fechar<br>Excluti                                                                                                    |  |
| rar, exclui<br>Contat<br>Tipo:*<br>Telefone<br>Observaç<br>Internu<br>Inclui<br>Tipo                         | Apenas logradouros<br>r, incluir contato<br>os<br>Contato:<br>5530255563<br>āo:<br>Contato<br>Contato            | ou observaçõe                  | es do destinatá           | ário.<br>Techar<br>Buchal<br>Buchar<br>Buchar<br>Buc |  |
| rar, exclui<br>Contat<br>Tipo:*<br>Telefone<br>Observaç<br>Interne<br>Interne<br>Tipo<br>Telefone            | Apenas logradouros                                                                                               | ou observaçõo                  | es do destinatá           | ário.<br>Techar<br>Excluti<br>Mitorunação                                                                                                    |  |
| rar, exclui<br>Contat<br>Tipo:*<br>Telefone<br>Observaç<br>Internu<br>Ficuar<br>Tipo<br>Telefonu<br>Celular  | Apenas logradouros                                                                                               | ou observaçõe                  | es do destinatá           | ário.<br>C<br>Fechar<br>Bactual<br>Informação<br>Actes                                                                                                    |  |
| terar, exclui<br>Contat<br>Tipo:*<br>Telefone<br>Observaç<br>Inclui<br>Tipo<br>Telefone<br>Celular<br>E-mail | Aponas logradouros<br>r, incluir contato<br>os<br>Contato:<br>5530255563<br>51-9999999<br>Ialala@lecomcre.com.br | ou observaçõo                  | es do destinatá           | ário.<br>Fechar<br>Button<br>Aobes<br>Aobes                                                                                                    |  |

| ⊖<br>Ativo | ●<br>Inativo | ~                                                       |
|------------|--------------|---------------------------------------------------------|
|            | Observa      | Endereço Insuficiente<br>Falecido<br>Mudou-se<br>Outros |
|            |              |                                                         |

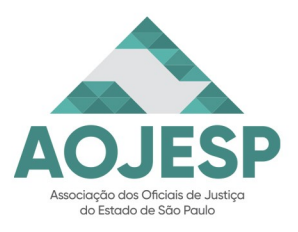

| Páđ   | 20 |
|-------|----|
| ı ağ. | 20 |

| · · · · · · · · · · · · · · · · · · ·                                                                                               | 20          |
|----------------------------------------------------------------------------------------------------|-------------|
| REDIGINDO A CERTIDÃO                                                                                                    |             |
| Estando tudo corretamente preenchido, clique em "Digitar Documento". Será aberta un                                                 | na          |
| nova tela.                                                                                                    |             |
| Editar Documento       Criar Documento e Anexar       Qancelar         2       2                                                    |             |
| Preferências                                                                                                    |             |
|                                                                                                    |             |
| Tipo de documento/Modelo:                                                                                                    |             |
| Certidão GM - Informado novo endereço (lucianamartins) - 1000000891<br>Certidão GM - Mandado negativo (lucianamartins) - 1000000890 |             |
| Barados<br>Pap disuári                                                                                                    |             |
| Sigilo:                                                                                                    |             |
|                                                                                                    |             |
| No campo Texto Inicial selecione o tipo de documento/Modelo "***CERTIDAO/GM**                                                       | <b>~</b> // |
| Abaixo do "Modelo Base" anarecerão todos os modelos criados pelo oficial de justica                                                 |             |
| 2 Clique em "Editar Documento", será aberto o editor de texto do EPROC                                                              |             |
|                                                                                                    |             |
| Redija/edite a certidão e, estando tudo pronto, clique em Assinar:                                                                  |             |
| Assine com a senha de acesso ao EPROC.                                                                                              |             |
|                                                                                                    |             |
| Assinar Documento Ø                                                                                                    |             |
| Eechar                                                                                                    |             |
| Assinante:<br>Luciana Martins                                                                                                    |             |
| Tratamento:<br>Oficial de Justiça                                                                                                   |             |
| Senha:                                                                                                    |             |
| Assinar com Senha                                                                                                    |             |
| Eechar                                                                                                    |             |
| O editor de textos fechará automaticamente e aparecerá a tela "Certificar Mandado", com                                             | os          |
| documentos a serem anexados na devolução.                                                                                           |             |
| Nosta tala á possíval:                                                                                                    |             |
| PASSE O MOUSE PARA VER                                                                                                    |             |
| TAMANHOS E FORMATOS<br>Digitar documento   Adicionar mais Documentos   Opções Avançadas                                             |             |
| Arquivo 🗘 Escolher arquivo                                                                                                    |             |
| Tipo         Listar Todos         Sem Siglio (Nivel 0)         ✓           Observação:                                              |             |
| Confirmar seleção de documentos                                                                                                    |             |
| Documentos a serem anexados na devolução                                                                                            |             |
| Formato Nome Documento Tamanho Documento Sigilo Data Envio Obs Ações                                                                |             |
| 1 HTML <u>gproc_lucianamartins</u> 10000022681 html 69 26KB CERTGM Office 10:50:50 [Lucianamartins] Assinado por                    |             |
|                                                                                                    |             |

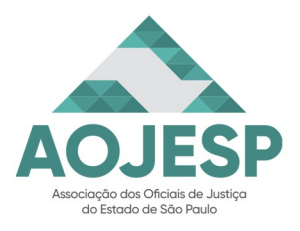

Pág. 21

- Ver o documento criado

- Conferir o sigilo da certidão (que via de regra deve ser 0, pois o nível de sigilo do documento acompanha o nível de sigilo do processo)

- Incluir outros documentos nos formatos e tamanhos permitidos pelo sistema. Ao incluir outros documentos, deve ser informado o Tipo, dentre os listados e, se necessário, adicionar observação.

- Ainda, na coluna Ações, existem as seguintes funcionalidades: imprimir documento, excluir documento, editar documento, assinar documento e salvar documento como novo modelo.

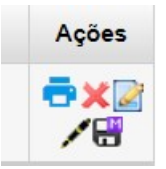

ATENÇÃO! NÃO FECHE O DOCUMENTO NA ABA DO NAVEGADOR, pois bloqueia a minuta! Caso precise sair do editor antes de encerrar a certificação, feche a tela clicando no ícone:

Para finalizar e devolver o mandado, clique no botão [Certificar].

**DICA**: Após a devolução do mandado, havendo a necessidade, é possível complementar a certificação da seguinte forma:

Consulte o mandado desejado e, na coluna ações, clique em "Complementar Certificação de Mandado". Preencha o campo "Observação", inclua o documento desejado, digite nova certidão, se for o caso e clique em "Complementar". A ação gerará um evento de certidão no processo.

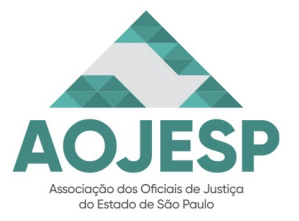

Pág. 22

#### <u>DIGITALIZAÇÃO E INSERÇÃO DE PEÇAS E ARQUIVOS</u>

| Perguntas                                                                                                    | Respostas                                                                                                    |
|----------------------------------------------------------------------------------------------------|----------------------------------------------------------------------------------------------------|
| O EPROC aceita diversos tipos de arquivos<br>para serem anexados nos processos?                                                                                                    | Sim, o EPROC aceita diversos tipos de<br>arquivos para serem anexados nos<br>processos? A seguir vão as informações com<br>todos os tipos de arquivos permitidos para<br>serem anexados no EPROC.                                                                                                    |
| Eu digitalizo meus mandados em casa e<br>coloco no processo, certifico. Depois no<br>Fórum eu assino, imprimo e remeto para a<br>central. Com o EPROC vou conseguir fazer<br>assim?                                                                                                    | Sim, a certificação e digitalização de peças<br>podem ser feitas tanto no dispositivo de sua<br>residência quanto no Fórum. A diferença é<br>que agora, com a assinatura da certidão, o<br>mandado já será devolvido para o cartório,<br>de forma que você somente precisará remeter<br>à Central os documentos físicos<br>indispensáveis para encaminhamento ao<br>Cartório. |
| Como faço para incluir print do Whatsapp,<br>no texto da certidão? Aceita imagem JPEG?                                                                                                    | O editor de texto do EPROC permite que<br>seja copiado e colado uma mensagem no<br>momento da redação do conteúdo da minuta.<br>Por outro lado, o arquivo "JPEG" contendo a<br>imagem da conversa poderá ser anexado a<br>certidão, ao acionar a função "Escolher<br>arquivo", disponível na tela de elaboração da<br>certidão.                                               |
| Ainda vamos digitalizar os mandados<br>positivos, ou seja, com assinatura da parte,<br>assim como os autos (de despejo, imissão,<br>busca e apreensão)?                                                                                                    | A implantação do EPROC não modifica em<br>nada as normas aplicáveis ao cumprimento<br>dos mandados, em especial o Art. 1.251,<br>NSCGJ. Por esse motivo, permanece a<br>digitalização do mandado positivo e outros<br>documentos por parte do Oficial de Justiça.                                                                                                    |
| Para anexar o arquivo do mandado cumprido<br>positivo, com assinatura da parte intimada,<br>será realizado por meio do escâner direito no<br>EPROC (como no SAJ) ou teremos que<br>salvar o documento escaneado no<br>computador e depois anexá-lo no EPROC<br>(similar ao envio de um e-mail)? | Com o EPROC o arquivo deverá ser<br>digitalizado antes em formato PDF,<br>diferentemente do que ocorre no SAJ, e, na<br>sequência, na tela de "Certificar Mandado"<br>acionado o botão "Escolher Arquivo" para a<br>realização da inserção do documento no<br>sistema.                                                                                                    |

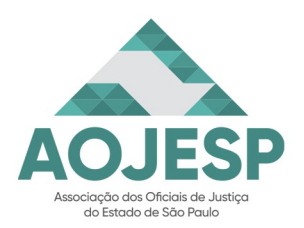

| Perguntas                                                                                                    | Respostas                                                                                                    |
|----------------------------------------------------------------------------------------------------|----------------------------------------------------------------------------------------------------|
| Sugestão: poderiam aperfeiçoar o sistema<br>para permitir a digitalização direto da<br>impressora para o sistema. Esse modo de<br>salvar em PDF, arquivar, vai acarretar mais<br>perda de tempo, infelizmente. Isso é contra o<br>princípio da celeridade. É possível um estudo<br>a esse respeito? | Agradecemos também a sugestão<br>apresentada. A mesma será encaminhada<br>para análise e verificação. Vale lembrar que o<br>EPROC é um sistema com desenvolvimento<br>colaborativo entre os tribunais, portanto, uma<br>eventual alteração será analisada por todos e<br>facilitará a vida de todos os usuários.                                                                                                    |
| Quando necessário, eu coloco foto na minha<br>certidão. Será possível baixar um arquivo<br>PDF ou de foto?                                                                                                    | Caso seja necessário juntar uma imagem na<br>certidão será possível copiá-la no<br>computador e colá-la no editor de textos do<br>EPROC. Por ser uma ferramenta mais<br>simples essa é a alternativa para a inclusão<br>da foto.<br>Também como alternativa, na tela de registro<br>das informações para a elaboração da<br>certidão será possível clicar em "Escolher<br>arquivo" e inserir um arquivo PDF com a<br>fotografia ou qualquer outro arquivo que o<br>Oficial de Justiça entenda necessário. |
| Como ficará a digitalização de mandados<br>cumpridos positivos na certificação em lote?<br>É possível anexar vários arquivos de<br>processos distintos na mesma tela, ao mesmo<br>tempo?                                                                                                    | Na certificação em lote, ao escolher um<br>arquivo digitalizado ele será aplicado a todo<br>o lote de mandados. Uma sugestão é utilizar<br>a ferramenta nos casos que não tiver outros<br>documentos a juntar além da certidão<br>elaborada pelo Oficial de Justiça, em razão<br>dessa particularidade.                                                                                                    |

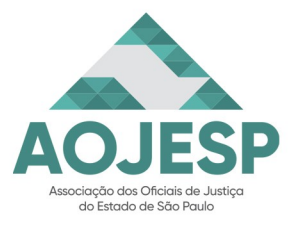

Pág. 24

#### DEU ERRO AO CERTIFICAR O MANDADO? VEJA A SOLUÇÃO

(Crédito: Apostila EPROC - TJRS)

A certificação e devolução do mandado depende da <u>situação atual do processo.</u> O sistema permite a certificação e devolução do mandado, se o processo estiver nas seguintes situações:

- MOVIMENTO
   MOVIMENTO-AGUARDA DESPACHO
- MOVIMENTO-AGUARDA SENTENÇA
- MOVIMENTO-REMETIDO AO TJ
- MOVIMENTO-REMETIDO AO STF
- MOVIMENTO-REMETIDO AO STJ
- MOVIMENTO-REMETIDO AO TRF
- MOVIMENTO-SOBRESTADO
- SUSP/SOBR-Arquiv. em Secret
- BAIXADO

Para saber a situação atual do processo, consulte a Capa do processo:

| Consulta Processual - Detalhes do Processo  ⑦ |                               |                                                             |  |  |
|-----------------------------------------------|-------------------------------|-------------------------------------------------------------|--|--|
|                                               |                               | Download Completo Nova Consulta Imprimir Voltar             |  |  |
| 1                                             | Capa do Processo              | · · · · · · · · · · · · · · · · · · ·                       |  |  |
|                                               | Nº do Processo:               | Data de autuação: 07/01/2021 17:45:08 Situação: 🖻 MOVIMENTO |  |  |
|                                               | Órgão Julgador: 💷             | Juiz(a): 🖻                                                  |  |  |
|                                               | Competência: 🗐 🚛              | Classe da ação: 🖾 PROCEDIMENTO DO JUIZADO ESPECIAL CÍVEL    |  |  |
|                                               | Histórico de localizadores: 🗐 |                                                             |  |  |

Caso o processo esteja em situação diversa das citadas acima, não será possível certificar o mandado, e o sistema emitirá aviso de que o <u>evento selecionado não respeita a</u> <u>sequencialidade:</u>

|                                             | VIC ¢    | eproc1g.tjsc.jus.br diz<br>Mandado (com erro (Erro lançando evento no<br>processo (com erro (Erro lançando evento no<br>processo (com erro (Erro lançando evento no<br>possivel movimentar o processo: evento selecionado não respeita a<br>sequencialidade Dara verificar a cenuencialidade acresso o sequinte | ^ N° | de processo |        |     |
|---------------------------------------------|----------|----------------------------------------------------------------------------------------------------|------|-------------|--------|-----|
| Pesquisar no Menu (Alt + m)<br>Ienu Textual | Man      |                                                                                                    |      | Consultar I | mpar   | Ger |
| sinador Digital de Documentos               | Situação | menu do Eproc: Relatórios » Eventos Lançáveis por Situação Atual do                                                                                                    |      | Prioridade  | i ipai | Gen |
| udiência 👻                                  |          | Processo): #0 /opt/eprocv2/web/rn/GmMandadoLoteKN.pnp(229):<br>GmInfraRN->_call('devolverMandado', Array)                                                                                                    |      |             |        | +   |
| romentee                                    | Priorida | #1 /opt/eprocv2/web/controlador_ajax.php(8976):                                                                                                    | ~    | Recebime    | ito:   |     |
| - Gestão de Custas Processuais 👻            | Filtro:  | ок                                                                                                    | ~    | Distribuiçã | o:     |     |
| stão d<br>Devolver Mandado                  | sem Cu   | mprimento                                                                                                    |      |             |        |     |

A <u>solução</u> é entrar em contato com o Cartório e <u>solicitar a reativação do processo</u>, o que permitirá a devolução e certificação do mandado.

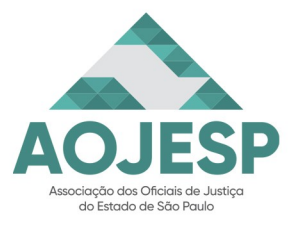

Pág. 25

#### MODELOS DE CERTIDÕES E TAGS:

| Perguntas                                                                                                    | Respostas                                                                                                    |
|----------------------------------------------------------------------------------------------------|----------------------------------------------------------------------------------------------------|
| A lista pública de modelos diz respeito<br>somente à lotação ou é de todos que usam o<br>sistema?                                                                                                    | A lista de modelos disponibilizados pela<br>unidade conterá os modelos matriz (do<br>sistema), modelos institucionais que serão<br>disponibilizados, conforme os mais<br>utilizados, além dos modelos padrão<br>desenvolvidos por cada unidade.<br>Caso um modelo seja criado com a opção<br>público marcada, será possível realizar a<br>pesquisa do mesmo na tela "Modelos<br>Padrão", preenchendo os filtros "Usuário<br>Criador" e "Órgão Proprietário" e efetuando<br>uma pesquisa.<br>Na sequência selecionar o modelo desejado e<br>acionar o botão "Importar" para que seja<br>possível a utilização do modelo pelo usuário. |
| Pelo que entendi, será necessário fazer uma<br>minuta antes da certidão de forma<br>obrigatória? O editor não abrirá a certidão,<br>como no SAJ, já com informações pré<br>preenchidas, como data, nome do oficial,<br>situação do mandado? | O editor de textos carregará todas as<br>informações de tags e textos-padrão que<br>existam no modelo de minuta de certidão que<br>o Oficial de Justiça escolher no momento da<br>emissão.<br>Assim, se no modelo selecionado existirem<br>tags para as informações que você elencou<br>(data, nome do oficial e situação do<br>mandado), estas virão pré-preenchidas na<br>minuta de certidão que se abrirá para edição.                                                                                                    |
| Há como incluir também o horário de<br>cumprimento do mandado através de tags ou<br>essa informação deverá ser incluído<br>manualmente?                                                                                                    | O EPROC não possui uma tag referente ao<br>horário de cumprimento do mandado,<br>havendo a necessidade de inserção manual.<br>Entretanto o sistema possui a tag<br>@GMDATACUMPRIMENTO@<br>sinalizando a data de cumprimento do<br>mandado.                                                                                                    |
| Não entendi a diferença entre as<br>funcionalidades das tags azul e da vermelha<br>(expansiva).                                                                                                    | Quando selecionada a opção com a arroba<br>vermelho, as tags @TXT serão<br>automaticamente substituídas pelo texto no<br>documento final, ou seja, no momento da<br>emissão do documento, o conteúdo do texto-<br>padrão será inserido (no lugar da tag, tem-se<br>o conteúdo integral do texto).<br>Quando selecionado a arroba azul, as tags<br>@!TXT não são substituídas<br>automaticamente no texto final, sendo                                                                                                    |

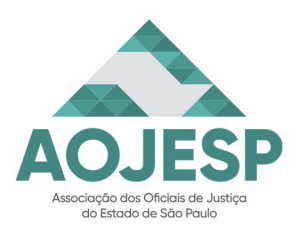

| Perguntas                                                                                                    | Respostas                                                                                                    |
|----------------------------------------------------------------------------------------------------|----------------------------------------------------------------------------------------------------|
|                                                                                                    | necessário selecionar a tag e acionar o<br>comando "Alt+T" para que o conteúdo do<br>texto-padrão seja exibido, ou seja, no<br>documento final, a tag é exibida da mesma<br>forma que no modelo-padrão e para que o<br>conteúdo integral seja apresentado será<br>necessário selecioná-la e teclar o comando<br>"Alt+T".                                                                                                    |
| Com relação a essas Tags com arroba<br>vermelho ou azul: como saber qual se deve<br>utilizar? A vermelha seria um texto que já<br>deixaremos pronto e a azul uma que vamos<br>editar no ato? Ainda está confuso entender<br>como será na prática. | A sugestão de utilização da "tag" com arroba<br>vermelho é para aqueles casos em que o<br>texto padrão a ser inserido no documento<br>sempre deverá constar. Ou seja, na certidão<br>que elaborarei necessariamente aquele<br>conteúdo deverá aparecer.<br>Caso uma mesma certidão possua duas<br>hipóteses de resultado de diligência, como<br>realizou a citação porém teve ou não teve<br>êxito na penhora de bens, diante de um caso<br>de citação com posterior penhora em<br>execução de título, será possível inserir a<br>"tag" com a arroba azul com cada uma das<br>situações que se aplicam a certidão.<br>No momento da utilização, será possível<br>ativar aquela que será utilizada e deletar as<br>demais que não aplicam. |

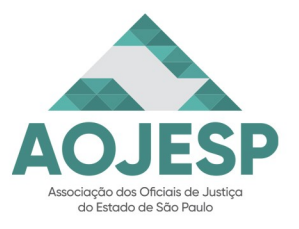

Pág. 27

#### INSERÇÃO DE TAGS EM MODELOS DE CERTIDÕES

(créditos: Elaboração - Dalmiro Poschi Caminha, Oficial de Justiça-TJRS Revisão – Serviço Auxiliar de Correição Judicial – Corregedoria Geral da Justiça)

# TAGs são macros que possibilitam o preenchimento automático de dados nos documentos.

Ao utilizar uma TAGs em um modelo ou em uma certidão, o sistema buscará os dados do processo para substituir no documento sem que seja necessária a inserção manual.

**1) Primeiro Passo:** Para a inserção de uma TAG, deve-se abrir o documento para edição. São duas as possibilidades:

**1.1) No momento da certificação:** por meio do "menu ações" (reticências), clicando em "certificar mandado" (+) e, logo após em "digitar documento".

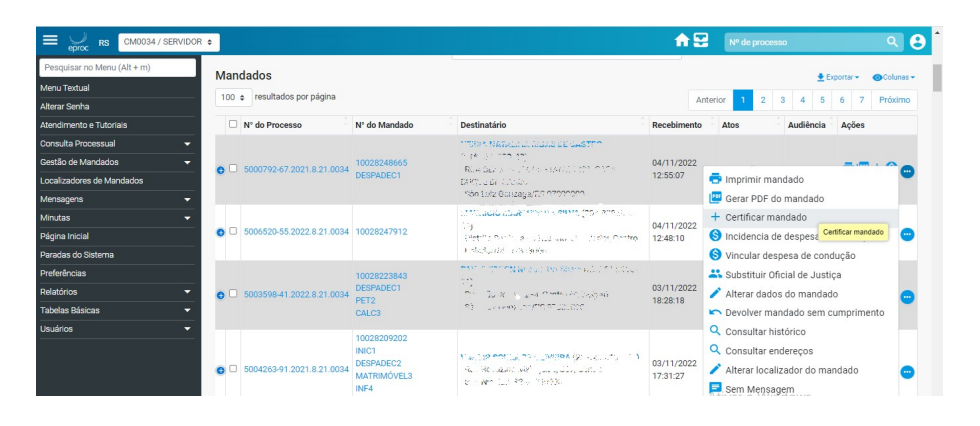

**1.2) Na criação ou edição de minutas:** por meio do "menu minutas", clicando em "modelos" (verificar tutorial sobre criação e edição de modelos):

| eproc RS CM0034 / SERVI     | DOR ¢                              |                                                                                                    |                                                                                                    | 1                   | Nº de proce | 550       | ۹.               |
|-----------------------------|------------------------------------|----------------------------------------------------------------------------------------------------|----------------------------------------------------------------------------------------------------|---------------------|-------------|-----------|------------------|
| Pesquisar no Menu (Alt + m) | Mandados                           |                                                                                                    |                                                                                                    |                     |             |           | Colunae -        |
| /enu Textual                |                                    |                                                                                                    |                                                                                                    |                     | 10          |           |                  |
| lterar Senha                | 100 • resultations por pagina      |                                                                                                    |                                                                                                    | Anti                | erior 1 2   | 3 4 5     | 6 7 Próximo      |
| tendimento e Tutoriais      | N° do Processo                     | N' do Mandado                                                                                                    | Destinatário                                                                                                    | Recebimento         | Atos        | Audiência | Ações            |
| onsulta Processual          |                                    | D028248665         Million (Million (Million (Million)))           D028248665         Million (Million))           DESPADEC1         Million (Million))           Million (Million)         Million (Million)) |                                                                                                    |                     |             |           |                  |
| estão de Mandados           | <b>6 5000792-67 2021 8 21 0034</b> |                                                                                                    | (64° Aminana 19)<br>The COLLECTION STRATES IN LESSA.<br>CONTRACTOR                                                                                                    | 04/11/2022          | Intimação   |           | ē@+S <b>⊝</b>    |
| ocalizadores de Mandados    |                                    |                                                                                                    |                                                                                                    | 12:55:07            |             |           |                  |
| rensagens -                 |                                    |                                                                                                    | Man John Man Man Mar 200                                                                                                    |                     |             |           |                  |
| Ainutas 🍡                   |                                    | 10028247912                                                                                                    | ALL TO LOUGH AND THE ALL TO ALL TO AL       | 04/11/2022          |             |           |                  |
| Modelos                     | 5006520-55.2022.8.21.0034          |                                                                                                    | Autolia terti lu sudesti alti più alti distri                                                                                                    | 12:48:10            | Citação     |           |                  |
| Textos Padrão               |                                    |                                                                                                    | The desire of the set of                                                                                                    |                     |             |           |                  |
| ágina Inicial               |                                    | 10028223843<br>DESPADEC1<br>PET 2                                                                                                    | <ul> <li>May myst Same control large large at the statement of the statement of the statementof the statement of the statement of the statement of the stat</li></ul> | 03/11/2022          | Intimação   |           | ē@+0 <b>.</b>    |
| aradas do Sistema           | <b>6 5003598-41.2022.8.21.0034</b> |                                                                                                    |                                                                                                    |                     |             |           |                  |
| referências                 | _                                  | CALC3                                                                                                    | Min 1:17 Genzega 11 5 . 202010                                                                                                    |                     |             |           |                  |
| telatórios                  |                                    | 10028209202                                                                                                    |                                                                                                    |                     |             |           |                  |
| abelas Básicas              |                                    | INIC1                                                                                                    | M MINTHA M BURGARY AND M                                                                                                    |                     | Avaliação   |           |                  |
| suários                     | 0 0 5004263-91.2021.8.21.0034      | DESPADEC2<br>MATRIMÓVEL3                                                                                                    | New Yorkers (AVD), paras, C.F., Cerley                                                                                                    | 03/11/2022 17:31:27 | Intimação,  | -         | <b>⊕</b> 🖛 + 🕲 😁 |
|                             |                                    | INF4                                                                                                    | e transmissioners                                                                                                    |                     | Ativar o Wi | ndows     |                  |

**2) Segundo Passo:** Após aberto o documento, pode-se realizar a inserção da TAG de três formas:

**2.1) pelo menu "TAGs"** (com o cursor no corpo do texto, clicar em "TAGs" e selecionar a TAG desejada):

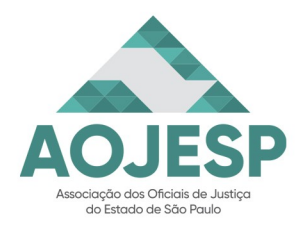

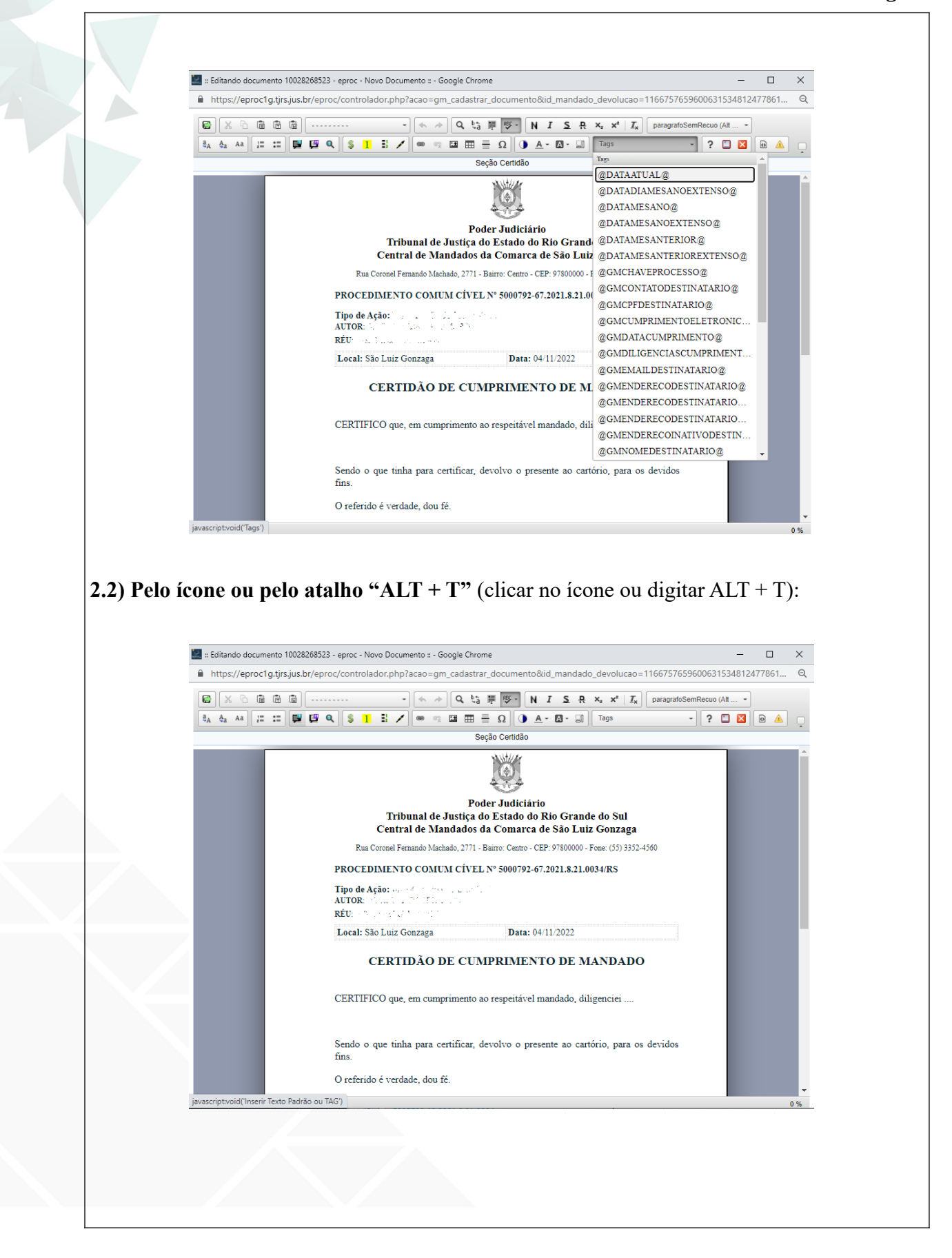

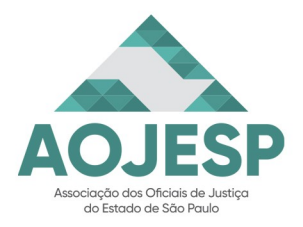

| ,                                                                                                    | e selecionar a opçao TAG:                                                                                                    |
|----------------------------------------------------------------------------------------------------|----------------------------------------------------------------------------------------------------|
| Editando documento 10028268                                                                                                    | 1523 - eproc - Novo Documento = - Google Chrome — 🛛 🗙                                                                                                    |
| https://eproc1g.tjrs.jus.br/e                                                                                                    | eproc/controlador.php?acao=gm_cadastrar_documento&id_mandado_devolucao=1166757659600631534812477861 Q                                                                                                    |
|                                                                                                    | - · · · · · · · · · · · · · · · · · · ·                                                                                                    |
| 8 <sub>A</sub> 8 <sub>A</sub> AA 12 22 10 10                                                                                                    |                                                                                                    |
| 000000                                                                                                    |                                                                                                    |
| 600000 (///                                                                                                    |                                                                                                    |
|                                                                                                    | Poder Judiciário                                                                                                    |
|                                                                                                    | Central de Mandados da Comarca de São Luiz Gonzaga                                                                                                    |
| 888888 (11)                                                                                                    | Rua Con                                                                                                    |
|                                                                                                    | PROCEDIX<br>Tipo de Ação 🔷 Escolha o que deseja inserir                                                                                                    |
|                                                                                                    | AUTOR                                                                                                    |
|                                                                                                    | Local: São I Texto Padrão TAG Cancel                                                                                                    |
|                                                                                                    | CERTIDÃO DE CUMPRIMENTO DE MANDADO                                                                                                    |
|                                                                                                    | CERTIFICO que en consciención en escalar en el constitución                                                                                                    |
|                                                                                                    | CERCIPICO que, en comprimeno ao respenary manoa o, ougenciel                                                                                                    |
| 00000000000                                                                                                    | Sendo o que tinha para certificar, devolvo o p esente o cartório, para os devidos                                                                                                    |
| 600000 (////                                                                                                    | fins.                                                                                                    |
| 000000                                                                                                    | O referido é verdade, dou fé.                                                                                                    |
| 1e:                                                                                                    | ×                                                                                                    |
| 1e:                                                                                                    | - C X<br>p?acao=tag_selecionarêtipo_selecao=1&id_object=objLupaTag⌖=gm_cadastrar_documento&hash=3bfaff27123db472eb87f630e862291c Q<br>Commerci Unger Frequencies (Unger Frequencies) (Unger Frequencies) (Un |
| de:                                                                                                    | - C X p?acao=tag_selecionar&tipo_selecao=1&id_object=objLupaTag⌖=gm_cadastrar_documento&hash=3bfaft27123db472eb87f630e862291c Q praceo=tag_selecionar&tipo_selecao=1&id_object=objLupaTag⌖=gm_cadastrar_documento&hash=3bfaft27123db472eb87f630e862291c Q praceo=tag_selecionar&tipo_selecao=1&id_object=objLupaTag⌖=gm_cadastrar_documento&hash=3bfaft27123db472eb87f630e862291c Q praceo=tag_selecionar&tipo_selecao=1&id_object=objLupaTag⌖=gm_cadastrar_documento&hash=3bfaft27123db472eb87f630e862291c Q praceo=tag_selecionar&tipo_selecao=1&id_object=objLupaTag⌖=gm_cadastrar_documento&hash=3bfaft27123db472eb87f630e862291c Q praceo=tag_selecionar&tipo_selecao=1&id_object=objLupaTag⌖=gm_cadastrar_documento&hash=3bfaft27123db472eb87f630e862291c Q praceo=tag_selecionar&tipo_selecao=1&id_object=objLupaTag⌖=gm_cadastrar_documento&hash=3bfaft27123db472eb87f630e862291c Q praceo=tag_selecionar&tipo_selecao=1&id_object=objLupaTag⌖=gm_cadastrar_documento&hash=3bfaft27123db472eb87f630e862291c Q praceo=tag_selecionar&tag⌖=gm_cadastrar_documento&hash=3bfaft27123db472eb87f630e862291c Q praceo=tag_selecionar&tag⌖=gm_cadastrar_documento&hash=3bfaft27123db472eb87f630e862291c Q praceo=tag_selecionar&tag&tag&tag&tag&tag&tag&tag&tag&tag&tag                                                                                                    |
| de:<br>seproc Selecionar Tag : - Google Chrome<br>https://eproctg.tjrs.jus.br/eproc/controlador.ph<br>Selecionar Tag<br>CRITÉRIOS DE PESQUISA<br>Perinde                                                                                                    | p?acao=tag_selecionar&tipo_selecao=1&id_object=objLupaTag⌖=gm_cadastrar_documento&hash=3bfaff27123db472eb87f630e862291c @<br>pmake: Umer Fitting: Emer<br>pmake: 25 textes por plagas.<br>Liak da Tau: 12 montante: 1 = 10:                                                                                                    |
| de:                                                                                                    | - C X<br>p?acao=tag_selecionar&tipo_selecao=1&id_object=objLupaTag⌖=gm_cadastrar_documento&hash=3bfaff27123db472eb87f630e862291c<br>Constant Unger Fittige Tage<br>Constant Unger Fittige Tage<br>Top pagitup&: 25 textos por página V<br>Lista de Tage (13 registros - 1 a 25):<br>Construição<br>Externiço URL; do ethos:                                                                                                    |
| de:<br>Selecionar Tag : - Google Chrome<br>Antips://eproc1g.tjrs.jus.br/eproc/controlador.ph<br>Selecionar Tag<br>Cattérios de re squisa<br>Preside:<br>Nome<br>* GVALEPROC<br>* GVALEPROC<br>* GVALEPROC<br>* GVALEPROC                                                                                                    | - C× p?acao=tag_selecionarêtipo_selecao=1&id_object=objLupaTagêtarget=gm_cadastrar_documento&hash=3bfaft27123db472eb87f630e862291c      @     @     @     @     @     @     @     @     @     @     @     @     @     @     @     @     @     @     @     @     @     @     @     @     @     @     @     @     @     @     @     @     @     @     @     @     @     @     @     @     @     @     @     @     @     @     @     @     @     @     @     @     @     @     @     @     @     @     @     @     @     @     @     @     @     @     @     @     @     @     @     @     @     @     @     @     @     @     @     @     @     @     @     @     @     @     @     @     @     @     @     @     @     @     @     @     @     @     @     @     @     @     @     @     @     @     @     @     @     @     @     @     @     @     @     @     @     @     @     @     @     @     @     @     @     @     @     @     @     @     @     @     @     @     @     @     @     @     @     @     @     @     @     @     @     @     @     @     @     @     @     @     @     @     @     @     @     @     @     @     @     @     @     @     @     @     @     @     @     @     @     @     @     @     @     @     @     @     @     @     @     @     @     @     @     @     @     @     @     @     @     @     @     @     @     @     @     @     @     @     @     @     @     @     @     @     @     @     @     @     @     @     @     @     @     @     @     @     @     @     @     @     @     @     @     @     @     @     @     @     @     @     @     @     @     @     @     @     @     @     @     @     @     @     @     @     @     @     @     @     @     @     @     @     @     @     @     @     @     @     @     @     @     @     @     @     @     @     @     @     @     @     @     @     @     @     @     @     @     @     @     @     @     @     @     @     @     @     @     @     @     @     @     @     @     @     @     @     @     @     @     @     @     @     @     @     @     @     @     @     @     @     @     @     @     @     @     @      |
| de:                                                                                                    | Top papersite: 25 textos por página v      Top papersite: 25 textos por página v      Top papersite: 25 textos por página v      Lista de Tago (33 registros - 1 a 20)      Lista de Tago (33 registros - 1 a 20)                              |
| te:                                                                                                    |                                                                                                    |
| de:<br>Selecionar Tag = - Google Chrome<br>Antps://eprocf.gt/rs.jus.br/eproc/controlador.ph<br>Selecionar Tag<br>Catifanos de Pesoulan<br>Descrido:<br>Nome<br>Catifanos de Pesoulan<br>Descrido:<br>Nome<br>Catifanos de Pesoulan<br>Descrido:<br>Nome<br>Catifanos de Pesoulan<br>Descrido:<br>Nome<br>Catifanos de Pesoulan<br>Descrido:<br>Nome<br>Catifanos de Pesoulan<br>Descrido:<br>Nome<br>Catifanos de Pesoulan<br>Descrido:<br>Nome<br>Catifanos de Pesoulan<br>Catifanos de Pesoulan<br>Descrido:<br>Nome<br>Catifanos de Pesoulan<br>Catifanos de Pesoulan<br>Catifanos de Pesoulan<br>Catifanos de Pesoulan | - C ×      p?acao = tagselecionar&titpo_selecao = 1&id_object= objLupaTag⌖=gm_cadastrar_documento&hash=3bfaft27123db472eb87f630e862291c     C      C              |
| de:                                                                                                    | - C     ×                                                                                                    |
| de:                                                                                                    |                                                                                                    |
| de:                                                                                                    | -      -      -      -      -      -      -      -      -      -      -      -      -      -      -      -      -      -      -      -      -      -      -      -      -      -      -      -      -      -      -      -      -      -      -      -      -      -      -      -      -      -      -      -      -      -      -      -      -      -      -      -      -      -      -      -      -      -      -      -      -      -      -      -      -      -      -      -      -      -      -      -      -      -      -      -      -      -      -      -      -      -      -      -      -      -      -      -      -      -      -      -      -      -      -      -      -      -      -      -      -      -      -      -      -      -      -      -      -      -      -      -      -      -      -      -      -      -      -      -      -      -      -      -      -      -      -      -      -      -      -      -      -      -      -      -      -      -      -      -      -      -      -      -      -       -      -      -      -      -      -      -      -      -      -      -      -      -      -      -      -      -      -      -      -      -      -      -      -      -      -      -      -      -      -      -      -      -      -      -      -      -      -      -      -      -      -      -      -      -      -      -      -      -      -      -      -      -      -      -      -      -      -      -      -      -      -      -      -      -      -      -      -      -                                                                                                        |
| de:                                                                                                    | -      -      -      -      -      -      -      -      -      -      -      -      -      -      -      -      -      -      -      -      -      -      -      -      -      -      -      -      -      -      -      -      -      -      -      -      -      -      -      -      -      -      -      -      -      -      -      -      -      -      -      -      -      -      -      -      -      -      -      -      -      -      -      -      -      -      -      -      -      -      -      -      -      -      -      -      -      -      -      -      -      -      -      -      -      -      -      -      -      -      -      -      -      -      -      -      -      -      -      -      -      -      -      -      -      -      -      -      -      -      -      -      -      -      -      -      -      -      -      -      -      -      -      -      -      -      -      -      -      -      -      -      -      -      -      -      -      -      -      -      -      -      -      -      -       -      -      -      -      -      -      -      -      -      -      -      -      -      -      -      -      -      -      -      -      -      -      -      -      -      -      -      -      -      -      -      -      -      -      -      -      -      -      -      -      -      -      -      -      -      -      -      -      -      -      -      -      -      -      -      -      -      -      -      -      -      -      -      -      -      -      -      -      -      -      -      -      -      -      -      -      -      -      -      -      -      -      -      -      -      -      -      -      -      -      -      -      -      -      -      -      -      -      -      -      -      -      -      -      -      -      -      -      -      -      -      -      -      -      -      -      -      -      -      -      -      -      -      -      -      -      -                                                                                                        |
| Ie:                                                                                                    | Paraconateg_selectionar&thtpo_selectao=1 & bid_object=objLupaTag⌖=gm_cadastarar.documento&bhash=3bfaft27123db472eb87f630e6622912     Paraconateg_selectionar&thtpo_selectao=1 & bid_object=objLupaTag⌖=gm_cadastarar.documento&bhash=3bfaft27123db472eb87f630e6622912     Paraconateg_selectionar&thtpo_selectao=1 & bid_object=objLupaTag⌖=gm_cadastarar.documento&bhash=3bfaft27123db472eb87f630e6622912     Paraconateg_selectionar&thtpo_selectao=1 & bid_object=objLupaTag⌖=gm_cadastarar.documento&bhash=3bfaft27123db472eb87f630e6622912     Parator Paratore Paratore P                            |
| de:                                                                                                    | Particular and a selection are determined on mandado, cana area existion area mandado area mandado.     Particular area determined on mandado, cana area existion area mandado area mandado.     Particular     Particular     Par    |
| de:                                                                                                    | <form></form>                                                                                                    |
| Ite:                                                                                                    |                                                                                                    |
| Ide:                                                                                                    |                                                                                                    |
| Ie:                                                                                                    |                                                                                                    |
| Ie:                                                                                                    |                                                                                                    |

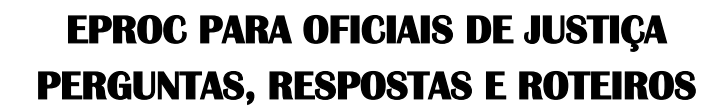

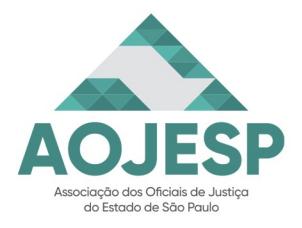

#### Pág. 30

**2.3) pela digitação direta do texto "@TEXTO@"** (digitar a TAG desejada ou digitar @ e parte do texto que se pretende utilizar, após selecionar a TAG desejada da lisTAGem).

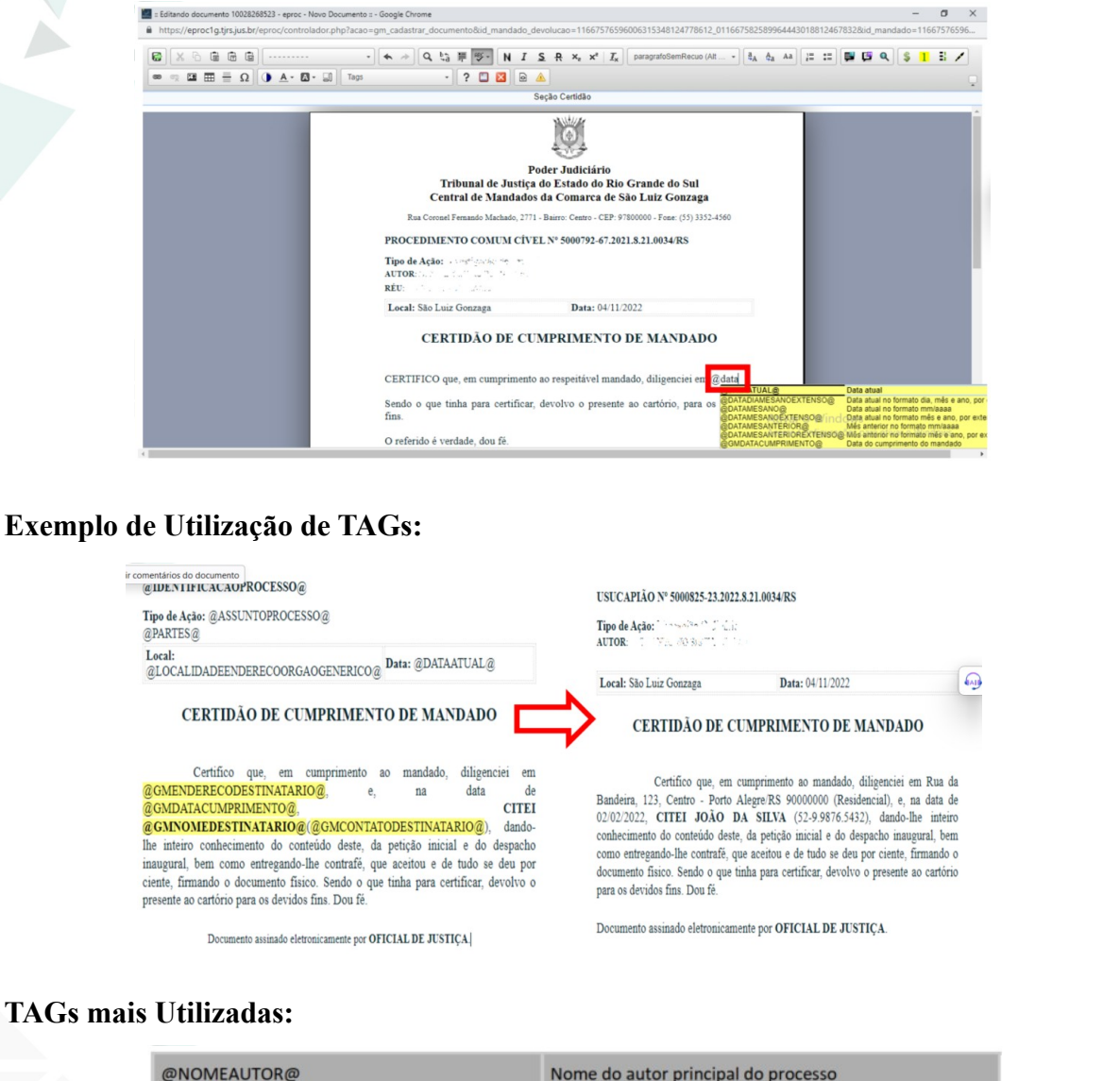

| @NOMEAUTOR@                | Nome do autor principal do processo                      |
|----------------------------|----------------------------------------------------------|
| @NOMEREU@                  | Nome do réu principal do processo                        |
| @DATAATUAL@                | Data atual                                               |
| @DATADIAMESANOEXTENSO@     | Data <b>atual</b> no formato dia, mês e ano, por extenso |
| @GMDATACUMPRIMENTO@        | Data do <b>cumprimento</b> do mandado                    |
| @GMRESULTADOCUMPRIMENTO@   | Resultado do cumprimento do mandado                      |
| @GMNOMEDESTINATARIO@       | Nome do destinatário principal do mandado                |
| @GMENDERECODESTINATARIO@   | Endereço principal do mandado                            |
| @GMCONTATODESTINATARIO@    | Lista de contatos do destinatário do mandado             |
| @GMDILIGENCIASCUMPRIMENTO@ | Número de diligências realizadas no cumprimento          |
| @GMCHAVEPROCESSO@          | Chave para consulta do processo                          |

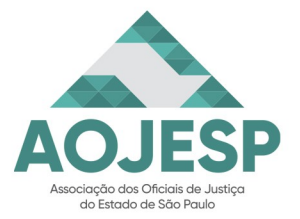

Pág. 31

#### <u>CONFECÇÃO DE MAPAS DAS JUSTIÇAS PAGA E GRATUITA</u>

| Perguntas                                                                                                    | Respostas                                                                                                    |
|----------------------------------------------------------------------------------------------------|----------------------------------------------------------------------------------------------------|
| Pelo que entendi, não será mais necessária a<br>confecção do mapa pra pagamento das<br>diligências. É isso mesmo? Será possível fazer<br>o Mapa dos Oficiais de Justiça pelo EPROC?                                                                                                    | Por ora, a sistemática do mapa para<br>pagamento das diligências segue inalterada. A<br>atualização dos dados continuará sendo<br>realizada nos sistemas SMG (Sistema de<br>Mandados Gratuitos) e SGF (Sistema de<br>Gestão Financeira). Essa questão já está em<br>tratativas pela área técnica e em breve teremos<br>mudanças.                                                                                                    |
| No SAJ eu configurei o fluxo de recebimento<br>e exporto os dados deste fluxo para uma<br>planilha de Excel através da ferramenta<br>"exportar para Microsoft Excel" localizada na<br>barra de ferramentas do fluxo de recebimento.<br>Com estas planilhas eu confecciono todos<br>mapas de diligências sem necessidade de<br>digitar os campos dos mapas pois, tirando a<br>data de devolução e a quantidade de atos,<br>todas as demais informações estão nas<br>planilhas geradas, o que facilita e diminui<br>muito o tempo para confecção dos mapas. No<br>Sistema EPROC é possível configurar as | Em relação aos mandados não cumpridos é<br>possível acessar a tela Gestão de Mandados<br>pelo menu lateral do EPROC, opção Gestão<br>de Mandados > Mandados Não Cumpridos<br>ou, ainda, a partir do Painel Inicial do Oficial<br>de Justiça, ao clicar nas colunas da seção<br>"Mandados aguardando cumprimento".<br>Com a tela aberta, clicar no botão "Exportar"<br>e selecionar a opção Excel exportando as<br>informações sobre os mandados para uma<br>planilha. (imagem) |
| colunas mas eu não localizei o ícone da<br>ferramenta "exportar para Microsoft Excel".<br>Existe esta ferramenta no EPROC ou outra<br>similar que possibilita criar as planilhas acima<br>mencionadas?                                                                                                    | Dias<br>Copiar<br>Excel<br>CSV<br>PDF                                                                                                    |
| No EPROC como fica a confecção dos mandados das Fazendas públicas?                                                                                                    | O EPROC não prevê a confecção de mapas<br>para as Fazendas públicas. A forma de<br>confecção dos mapas para estes Entes deve<br>ser feita como atualmente se faz.                                                                                                    |

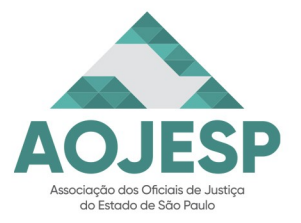

Pág. 32

#### <u>ENDEREÇO ATIVO E NOVO ENDEREÇO DO DESTINATÁRIO:</u>

| Perguntas                                                                                                    | Respostas                                                                                                    |
|----------------------------------------------------------------------------------------------------|----------------------------------------------------------------------------------------------------|
| É possível que o destinatário da intimação<br>tenha 2 (dois) ou mais endereços ativos?<br>Porque acontece com frequência de<br>conseguirmos intimar a pessoa na casa de um<br>familiar ou em seu trabalho mas ele continua<br>morando no endereço constante no mandado<br>(seu endereço residencial).                                                                                                    | A seleção do endereço ativo está diretamente<br>relacionada ao cumprimento da diligência<br>para a citação ou intimação. O Oficial de<br>Justiça marcará como ativo o endereço que<br>resultou a localização da pessoa que deveria<br>ser citada ou intimada.                                        |
| A pessoa reside, mas não foi localizada por<br>ausência ou viagem. O endereço é ativo, né?<br>Independente da sua efetiva localização.<br>Caso contrário, pelo que percebi, teremos um<br>endereço onde a pessoa pode ser localizada,<br>cadastrado como "não localizável".                                                                                                    | Caso o Oficial de Justiça tenha identificado o<br>endereço, confirmado de que a parte de fato<br>reside ali, porém não a encontrou, este<br>endereço será considerado como "Ativo",<br>mesmo que a diligência reste negativa.                                                                        |
| O endereço ativo é necessariamente o<br>endereço em que a parte foi encontrada em<br>uma diligência do mesmo processo ou o<br>EPROC puxa o endereço mais recente em<br>que a parte foi encontrada<br>independentemente do processo? Quando<br>vinha mandado com vários endereços da<br>pessoa a ser intimada, acontecia de muitas<br>vezes nenhum dos endereços ser o atual<br>endereço da parte, mas de ela ter sido<br>intimada em outro processo no seu atual<br>endereço. | O EPROC sinalizará para o cartório de<br>origem como endereço ativo o local em que<br>a parte foi localizada para ser citada ou<br>intimada. Isso auxilia que a unidade possa<br>emitir mandados sinalizando endereço que a<br>parte possa ser localizada, o que não ocorria<br>no sistema anterior. |

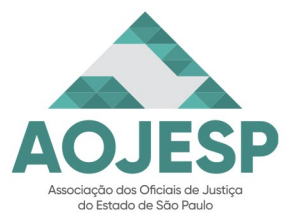

Pág. 33

#### <u>SIGILO DO PROCESSO/SEGREDO DE JUSTIÇA:</u>

| Perguntas                                                                                                    | Respostas                                                                                                    |
|----------------------------------------------------------------------------------------------------|----------------------------------------------------------------------------------------------------|
| Testemunha protegida no EPROC, colocando<br>sigilo na certidão, pode ser colocado nome e<br>endereço da testemunha protegida?                                                     | Nos casos de intimação de testemunhas<br>protegidas, seus dados não deverão constar<br>de nenhum documento emitido no sistema,<br>pois nem mesmo serão cadastrados no<br>EPROC.<br>Nestes casos, o cartório deverá enviar uma<br>mensagem ao Oficial de Justiça ou Central<br>de Mandados, ou mesmo criar um lembrete<br>no processo, informando que o Oficial<br>deverá contatar o cartório para obter os<br>dados do destinatário.                                                                                                    |
|                                                                                                    | Painel Gestão de Mandados                                                                                                    |
|                                                                                                    | Mensagens C                                                                                                    |
|                                                                                                    | Mandado       Mensagem       Ações         Mandado nº xxxx de intimação para testemunha protegida. Oficial de       Image: Comparison of the test of the test of the test of the test of the test of the test of the test of the test of test of t |
| Os processos que já estão marcados com<br>sigilo, receberá essa informação<br>automaticamente na certidão realizada ou o<br>oficial de justiça também deverá fazer a<br>marcação? | O sigilo do processo é aplicável diretamente<br>aos documentos elaborados no processo,<br>incluindo a certidão elaborada pelo Oficial<br>de Justiça. Oficial de Justiça não precisará se<br>preocupar com a elaboração da certidão, pois<br>o documento será o mesmo nível de sigilo<br>que o processo.                                                                                                    |

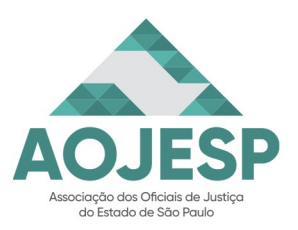

| Perguntas                                                                                                    | Respostas                                                                                                    |
|----------------------------------------------------------------------------------------------------|----------------------------------------------------------------------------------------------------|
|                                                                                                    | Caso o Oficial de Justiça entenda que em<br>uma determinada situação seja necessária a<br>aplicação de um sigilo maior, poderá se valer<br>da seleção dos níveis. Porém, trata-se de<br>situação extraordinária e que dificilmente<br>ocorrerá. |
| Só teremos acesso a processo com segredo<br>de justiça, nível 2 se estivermos com o<br>mandado do referido processo, é isso? Não<br>será possível consultar para eventualmente<br>verificar certidão de onde a parte foi<br>encontrada? | Os usuários internos do EPROC tem acesso a<br>todas as informações e documentos do<br>processo com Sigilo Interno Nível 2.                                                                                                    |

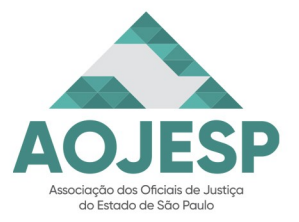

Pág. 35

#### PESQUISA E ACESSO DE DADOS DOS PROCESSOS:

| Perguntas                                                                                                    | Respostas                                                                                                    |
|----------------------------------------------------------------------------------------------------|----------------------------------------------------------------------------------------------------|
| Necessitamos muitas vezes pesquisar no<br>processo os telefones de contato da parte a<br>ser encontrada e esses dados nem sempre<br>constam do mandado. Essa busca será<br>impedida para os Oficiais de Justiça a partir<br>de qual nível de sigilo?  | A partir do nível de sigilo 3, apenas os(as)<br>servidores(as) vinculados às unidades em<br>que os processos tramitam terão acesso as<br>informações e documentos do processo.<br>Até o nível de sigilo 2, todas as informações<br>e documentos do processo estão disponíveis<br>aos usuários do sistema EPROC.                                                                                                    |
| Até agora não entendi muito bem por que o<br>Oficial de Justiça precisa saber todas essas<br>informações e ficar clicando aqui e ali<br>xeretando o Processo. Se a nossa função<br>específica é cumprir "na rua", o que foi<br>determinado pelo Juiz. | A depender da diligência a ser realizada,<br>muitas vezes é bom nos inteirarmos do que<br>está acontecendo no processo às vezes uma<br>informação, um dado, podem facilitar,<br>inclusive, o contato com a parte.<br>Por isso estas informações constam no nosso<br>material. Pode até ser que vocês, nas<br>atividades diárias, não utilizem todas as<br>funcionalidades apresentadas, mas é sempre<br>bom conhecê-las, pois, se um dia for preciso,<br>saberemos que ela existe e onde podemos<br>consultar para fazer uso dela.<br>Eu costumo olhar o processo no sistema<br>atual. Sempre ajuda. As vezes têm um<br>telefone, ou outra informação<br>Eu também faço isso, principalmente com<br>relação aos mandados de Medidas Protetivas.<br>Nunca vem o telefone no mandado. As<br>vítimas, muitas delas se escondem em casas<br>de parentes após a elaboração do B.O.,<br>ficando difícil o encontro delas.<br>Ter acesso aos dados do processo é sempre<br>interessante. Muitas vezes, encontramos ali<br>dados que auxiliam e simplificam o<br>cumprimento do mandado. |

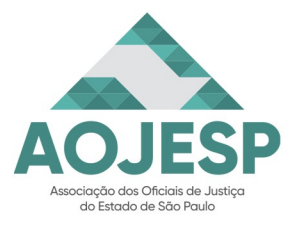

Pág. 36

#### BASE DE TREINAMENTO DO EPROC

| Perguntas                                     | Respostas                                                        |
|-----------------------------------------------|------------------------------------------------------------------|
| Já estou treinando na base de treinamento,    | Na base de treinamento já existem alguns                         |
| mas não contem nenhum mandado para que        | mandados. Recomenda-se na tela "Gestão de                        |
| eu possa certificar utilizando as ferramentas | Mandados" limpar os filtros de pesquisa e                        |
| mostradas. Quando teremos mandados na base    | clicar em consultar para que você possa                          |
| de treinamento?                               | visualizar os mandados distribuídos.                             |
| Como posso localizar um mandado na tela       | Na tela Gestão de Mandados, você poderá                          |
| "Gestão de Mandados"? No exemplo prático      | utilizar os filtros disponíveis para facilitar a                 |
| que nos foi demonstrado, havia poucos         | localização dos mandados na situação                             |
| mandados disponíveis, o que facilitava a      | "Aguardando cumprimento". Por exemplo,                           |
| localização visual. No entanto, na rotina     | você poderá filtrar os mandados com ato                          |
| diária, teremos centenas de mandados na       | "Citação", clicando em "Visualizar todos os                      |
| situação "Aguardando Cumprimento", o que      | filtros", no campo "Atos", selecionar                            |
| pode dificultar essa busca.                   | "Citação". (imagem abaixo).                                      |
| Gestão de Mandados                            | Cornultar Inclur Mandados Lingur: Salvar Hova Preferência Voltar |

| Gestão de Mandados          |                    |              |        |               |        |                         | 0      |
|-----------------------------|--------------------|--------------|--------|---------------|--------|-------------------------|--------|
|                             |                    | Consultar    | Inclui | r Mandados    | Limpar | Salvar Nova Preferência | Voltar |
| iltros                      |                    |              |        |               |        |                         |        |
| Nada selecionado 👻          | <b>Ŧ</b>           |              |        |               |        |                         |        |
| ituação                     | Zona               | Prioridade   |        |               |        |                         |        |
| Aguardando cumprimento 👻    | Nada selecionado - |              |        | _/_/          |        |                         |        |
| rioridade                   | Oficial            | Distribuição |        |               |        |                         |        |
| Nada selecionado 👻          | Nada selecionado 👻 |              |        | <br>Final     |        |                         |        |
| Aensagens                   | Localizador        | Devolução    |        |               |        |                         |        |
| Nada selecionado 👻          | Nada selecionado - |              |        |               |        |                         |        |
| Visualizar todos os filtros |                    |              |        |               |        |                         |        |
| Filtro                      | Atos               | Recebimento  |        |               |        |                         |        |
| Mandado -                   | Citação *          | _/_/         |        | _/_/<br>Final |        |                         |        |
| Órgão expedidor             | Impresso           | Impressão    |        |               |        |                         |        |
| Nada selecionado -          | Nada selecionado 👻 | Inicial      |        | _/_/<br>Final |        |                         |        |
| Anexos                      | Tipo de Devolução  |              |        |               |        |                         |        |
| Nada selecionado            | Nada selecionado * |              |        |               |        |                         |        |
| Cumprimento Eletrônico      | Mapa de Pagamento  |              |        |               |        |                         |        |
|                             |                    |              |        |               |        |                         |        |